# Register your product and get support at www.philips.com/welcome

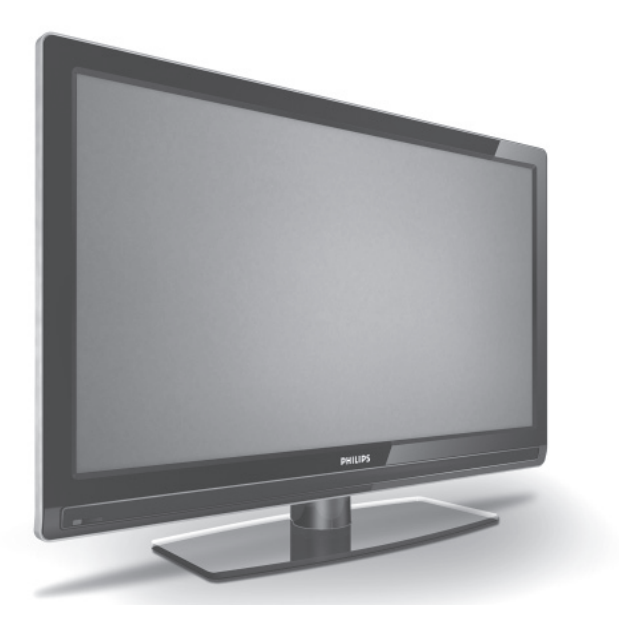

IT MANUALE D'USO

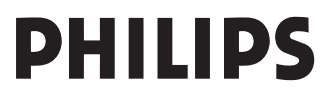

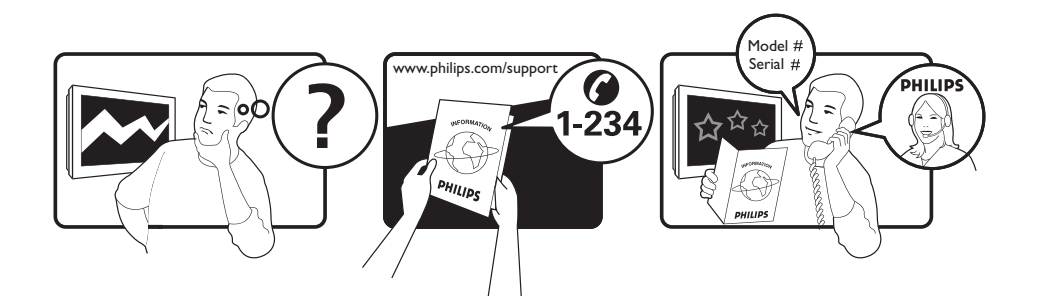

Tariff 0.07/min 0.06/min free local local 0.09/min 0.09/min free free local 0.08/min local 0.10/min local local local free 0.10/min local local local

| Country     | Number           |  |
|-------------|------------------|--|
| Austria     | 0810 000205      |  |
| Belgium     | 078250145        |  |
| Czech Rep   | 800142840        |  |
| Denmark     | 3525 8759        |  |
| Finland     | 09 2311 3415     |  |
| France      | 0821 611655      |  |
| Germany     | 01803 386 852    |  |
| Greece      | 0 0800 3122 1280 |  |
| Hungary     | 0680018189       |  |
| Ireland     | 01 601 1777      |  |
| Italy       | 840320086        |  |
| Luxemburg   | 40 6661 5644     |  |
| Netherlands | 0900 8407        |  |
| Norway      | 2270 8111        |  |
| Poland      | 0223491504       |  |
| Portugal    | 2 1359 1442      |  |
| Slovakia    | 0800004537       |  |
| Spain       | 902 888 784      |  |
| Sweden      | 08 5792 9100     |  |
| Switzerland | 0844 800 544     |  |
| UK          | 0870 900 9070    |  |

This information is correct at the time of press.

For updated information, see www.support.philips.com

### Contenuto

| Introduzione3                                                                                                    |
|----------------------------------------------------------------------------------------------------|
| Sicurezza 4                                                                                                    |
| Tasti e connettori del televisore 5                                                                                                    |
| Informazioni preliminari                                                                                                    |
| Funzioni del telecomando7                                                                                                    |
| Accensione del televisore per la prima<br>volta                                                                                                    |
| Informazioni sul banner delle<br>informazioni10                                                                                                    |
| Visualizzazione o ascolto di radio e TV                                                                                                    |
| digitali11                                                                                                    |
| digitali                                                                                                    |
| digitali                                                                                                    |
| digitali                                                                                                    |
| digitali                                                                                                    |
| digitali       11         Modifica dell'ordine dei       11         canali memorizzati       11         Controllo di nuovi canali       11         TV o stazioni radio       11         Impostazione dei       11         canali TV e radio       12         Aggiunta di nuovi canali o stazioni       12         Reinstallazione di tutti i canali       12                                                                                                    |
| digitali       11         Modifica dell'ordine dei       11         canali memorizzati       11         Controllo di nuovi canali       11         TV o stazioni radio       11         Impostazione dei       11         canali TV e radio       12         Aggiunta di nuovi canali o stazioni       12         Reinstallazione di tutti i canali       12         Installazione manuale di canali digitali       13                                                                                                    |
| digitali                                                                                                    |
| digitali       11         Modifica dell'ordine dei       11         Controllo di nuovi canali       11         TV o stazioni radio       11         Impostazione dei       11         canali TV e radio       12         Aggiunta di nuovi canali o stazioni       12         Reinstallazione di tutti i canali       12         Installazione manuale di canali digitali       13         Test della ricezione del televisore       13         Selezione della lingua e della       14                                                                                  |
| digitali       11         Modifica dell'ordine dei       11         Canali memorizzati       11         Controllo di nuovi canali       11         TV o stazioni radio       11         Impostazione dei       11         canali TV e radio       12         Aggiunta di nuovi canali o stazioni       12         Reinstallazione di tutti i canali       12         Installazione manuale di canali digitali       13         Test della ricezione del televisore       13         Selezione della lingua e della       14         Impostazione della lingua e       14 |

| Opzioni di sottomenu per la lingua14                                                                                                    |
|----------------------------------------------------------------------------------------------------|
| Opzioni di sottomenu per la posizione15                                                                                                    |
| Limitazione dell'accesso ai canali<br>digitali16                                                                                                    |
| Scegliendo di utilizzare un codice PIN16                                                                                                    |
| Modifica del codice PIN16                                                                                                    |
| Opzioni per limitare l'accesso ai canali<br>digitali16                                                                                                    |
| Utilizzo dello slot Common Interface16                                                                                                    |
| Impostazione degli elenchi di canali<br>preferiti17                                                                                                    |
| Aggiornamento automatico del software                                                                                                    |
| Come ottenere la versione<br>del software18                                                                                                    |
| Informazioni sui download                                                                                                    |
| Download di nuovo software                                                                                                    |
|                                                                                                    |
| Utilizzo del menu Opzioni19                                                                                                    |
| Utilizzo del menu Opzioni                                                                                                    |
| Utilizzo del menu Opzioni                                                                                                    |
| Utilizzo del menu Opzioni                                                                                                    |
| Utilizzo del menu Opzioni                                                                                                    |
| Utilizzo del menu Opzioni                                                                                                    |
| Utilizzo del menu Opzioni                                                                                                    |
| Utilizzo del menu Opzioni                                                                                                    |
| Utilizzo del menu Opzioni       19         Come ottenere elenchi di       20         Utilizzo del Televideo digitale       21         Televideo analogico in       21         Utilizzo di Conditional Access       22         Sintonizzazione automatica dei canali       23         Sintonizzazione manuale dei canali       24         Come rinumerare i canali       25                                                                                                    |
| Utilizzo del menu Opzioni       19         Come ottenere elenchi di       20         Utilizzo del Televideo digitale       21         Televideo analogico in       21         modalità digitale       21         Utilizzo di Conditional Access       22         Sintonizzazione automatica dei canali       23         Sintonizzazione manuale dei canali       24         Come rinumerare i canali       25         Come assegnare nomi ai canali       26                                                 |
| Utilizzo del menu Opzioni       19         Come ottenere elenchi di       20         Utilizzo del Televideo digitale       21         Televideo analogico in       21         Modalità digitale       21         Utilizzo di Conditional Access       22         Sintonizzazione automatica dei canali       23         Sintonizzazione manuale dei canali       24         Come rinumerare i canali       25         Come assegnare nomi ai canali       26         Selezione dei canali preferiti       27 |

| Impostazione del timer                                                         |
|--------------------------------------------------------------------------------|
| Blocco dei canali<br>(blocco programmi)29<br>Creazione di un codice PIN        |
| per il blocco programmi                                                        |
| Modifica del codice PIN<br>per il blocco programmi                             |
| Blocco o sblocco di tutti i canali                                             |
| Blocco dei comandi laterali<br>(blocco bambini)31                              |
| Come apprezzare Ambilight32                                                    |
| Attivazione e disattivazione<br>di Ambilight32                                 |
| Configurazione delle impostazioni<br>Ambilight32                               |
| Regolazione delle impostazioni delle<br>immagini e dell'audio33                |
| Impostazioni delle immagini                                                    |
| Utilizzo di immagini e audio<br>intelligenti                                   |
| Utilizzo di immagini intelligenti                                              |
| Utilizzo dell'audio intelligente35                                             |
| Formati delle immagini                                                         |
| Utilizzo del Televideo37                                                       |
| Utilizzo del televisore in modalità<br>HD39                                    |
| Collegamento di un'apparecchiatura<br>HD al televisore39                       |
| Regolazione delle impostazioni delle<br>immagini o dell'audio in modalità HD39 |
| Impostazioni delle immagini<br>in modalità HD39                                |
| Impostazioni audio in modalità HD39                                            |

| Configurazione del televisore<br>in modalità HD                                                    | 39       |
|----------------------------------------------------------------------------------------------------|----------|
| Visualizzazione in<br>modalità nativa 1080                                                         | 40       |
| Formati supportati                                                                                 | 40       |
| Utilizzo di HDMI automatico                                                                        | 41       |
| HDMI 1.3a CEC                                                                                      | 41       |
| Utilizzo del televisore come monito<br>PC                                                          | or<br>42 |
| Collegamento del PC al televisore                                                                  | 42       |
| Regolazione delle impostazioni delle<br>immagini o dell'audio in modalità PC<br>Impostazioni delle | 42       |
| immagini in modalità PC                                                                            | 42       |
| Impostazioni audio in modalità PC                                                                  | 42       |
| Configurazione del televisore<br>in modalità PC                                                    | 42       |
| Risoluzioni PC supportate                                                                          | 42       |
| Risoluzione dei problemi                                                                           | 43       |
| Informazioni ambientali                                                                            | 45       |

#### Dichiarazione di conformità

Questo apparecchio è fabbricato nella Comunità Economica Europea nel rispetto delle disposizioni di cui al D. M. 26/03/92 ed in particolare è conforme alle prescrizioni dell'art. 1 dello stesso D.M.

Si dichiara che l'apparecchio televisori a colori (vedere indicazioni sull'etichetta nel retro della televisione) risponde alle prescrizioni dell'art. 2 comma 1 del D.M. 28 agosto 1995 n. 548.

Fatto a Dreux, a gennaio 2005 P. E.G.P. 1, rue de Réveillon 28104 Dreux Francia

## Introduzione

Grazie per aver acquistato questo televisore. Il presente manuale contiene informazioni su come installarlo e utilizzarlo.

In caso di problemi dopo la lettura del presente manuale, chiamare il Centro clienti o assistenza Philips di zona. I numeri telefonici e gli indirizzi sono riportati nel manuale di garanzia mondiale fornito assieme al televisore.

#### Informazioni sul prodotto

Il modello e il numero di serie sono reperibili sul retro del televisore, sul lato sinistro del televisore e sulla confezione.

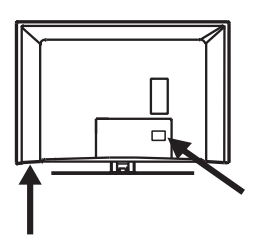

#### Caratteristiche del prodotto

Nota: Disponibile in alcuni modelli

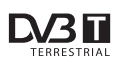

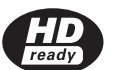

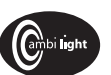

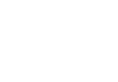

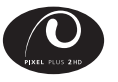

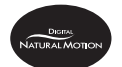

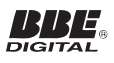

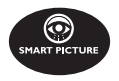

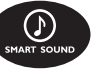

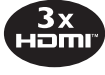

Full HD

#### Cura dello schermo

- Non rimuovere il foglio protettivo fino al completamento del montaggio su supporto o a parete e delle connessioni.
- 2. Per pulire la parte anteriore del televisore utilizzare il panno morbido fornito.
- Non utilizzare un panno bagnato. Non utilizzare acetone, toluene o alcool per pulire il televisore. Come precauzione di sicurezza, scollegare il cavo di alimentazione dalla rete elettrica quando si pulisce il televisore.

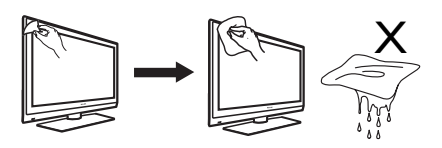

 Non toccare, premere né strofinare o colpire lo schermo con oggetti duri, in quanto ciò potrebbe graffiare o danneggiare permanentemente lo schermo.

## Sicurezza

- Sono necessarie due persone per sollevare e trasportare un televisore del peso di oltre 25 kg. Se il televisore viene maneggiato in modo non corretto, possono verificarsi danni gravi.
- Se si posiziona il televisore su una superficie, accertarsi che la superficie sia piana e che sia in grado di sopportare il peso.
- Il montaggio del televisore a parete richiede speciali competenze che richiedono l'utilizzo di personale qualificato. Non tentare di eseguire l'operazione da soli. Philips non si assume alcuna responsabilità relativa ad un montaggio improprio o ad un montaggio che comporti incidenti o lesioni.
- 4. Questo televisore è compatibile con lo standard di montaggio a parete VESA. Rivolgersi al dettagliante di apparecchi elettronici di zona per una mensola conforme a VESA per montare questo televisore a parete. Prima di montare il televisore su una parete, verificare che questa sia in grado di sostenerne il peso.
- Dovunque si collochi o si monti il televisore, accertarsi che l'aria possa circolare liberamente attraverso le fessure di ventilazione. Non collocare il televisore in uno spazio ristretto.
- Non posizionare accanto al televisore sorgenti di fiamme libere, come ad esempio candele accese.
- Non esporre il televisore o le batterie del telecomando a calore, raggi solari diretti, pioggia o acqua.

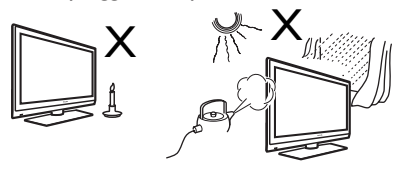

 Non posizionare un recipiente pieno d'acqua sul televisore o accanto a esso. L'acqua eventualmente riversatasi nel televisore può provocare scosse elettriche. Se si versa acqua sul televisore, non utilizzarlo. Scollegare immediatamente il televisore dalla rete e far controllare il televisore da un tecnico qualificato.

- Non toccare parti del televisore, del cavo di alimentazione o del cavo dell'antenna mentre sono in corso tempeste di fulmini.
- Non lasciare il televisore in modalità standby per un periodo prolungato, ma scollegarlo dalla rete.
- Il televisore è sempre collegato all'alimentazione di rete. Lo scollegamento del televisore può essere eseguito nei seguenti modi:
  - scollegando il cavo di rete che si trova sul retro del televisore, oppure
  - scollegando la spina di rete dalla presa di alimentazione di rete.

Accertarsi di avere sempre accesso facile al cavo di rete o alla spina di rete per scollegare il televisore dalla rete.

12. Scollegare il cavo di alimentazione per la spina, non tirare il cavo.

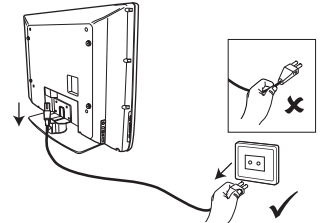

- Accertarsi che il cavo di alimentazione sia completamente inserito nella presa di rete del televisore e nella presa a parete.
- 14. Se il televisore è montato su una base girevole o su un braccio girevole, accertarsi che nessuna tensione sia esercitata sul cavo di alimentazione quando il televisore è ruotato. Una tensione sul cavo di alimentazione può allentare le connessioni e causare archi o incendi.
- 15. Verificare che la tensione di alimentazione di rete domestica corrisponda alla tensione stampata sull'adesivo sul retro del televisore.

### Tasti e connettori del televisore

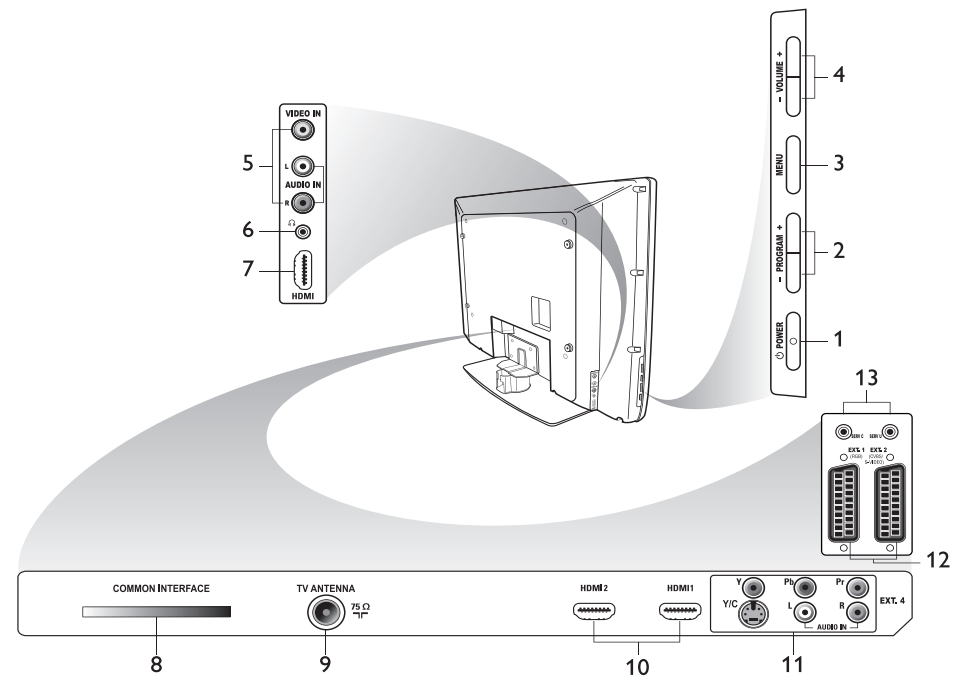

#### 1. () POWER (Alimentazione)

- Per accendere e spegnere il televisore. Per scollegarlo dalla rete, estrarre il cavo di rete dalla presa di rete sul retro del televisore o staccare la spina di rete dalla presa a parete.
- 2. **PROGRAM (Programma) +** Per selezionare un canale.

#### 3. **MENU**

Per visualizzare o chiudere menu.

#### 4. - VOLUME +

Per aumentare o ridurre il volume.

#### 5. Audio Video

Per il collegamento ad una videocamera o ad un videoregistratore.

#### 6. Cuffie 🎧

Per collegare le cuffie. La funzione di disattivazione audio non funziona quando le cuffie sono inserite.

#### 7. HDMI laterale

Per il collegamento ad apparecchiature periferiche, comprese le apparecchiature

ad alta definizione.

#### Slot Common Interface (CI) Per il collegamento di una scheda Conditional Access, quale ad esempio una scheda via cavo o una smartcard.

#### 9. Antenna TV

Per il collegamento alla spina dell'antenna.

#### 10. **HDMI**

Per il collegamento ad apparecchiature periferiche, incluse apparecchiature ad alta definizione. Alcuni modelli hanno tre connettori HDMI.

#### 11. EXT 4 Y/C ed EXT 4 YPbPr

Per il collegamento ad apparecchiature periferiche. è possibile utilizzare una sola connessione video alla volta.

- EXT 1 (RGB) ed EXT 2 (CVBS/S-VIDEO) Per il collegamento ad apparecchiature periferiche.
- 13. Per uso di servizio (non inserire qui le cuffie).

## Informazioni preliminari

## Montaggio del televisore su una parete

Questo televisore è compatibile con lo standard di montaggio a parete VESA. Rivolgersi al dettagliante di apparecchi elettronici di zona per una mensola conforme a VESA per montare questo televisore a parete.

Inserire i cavi nel televisore prima di montarlo a parete.

Accertarsi della presenza di una distanza di almeno 30 mm tra la parete e il retro del televisore. Per televisori con subwoofer sono necessari altri 10 mm per un effetto sonoro ottimale.

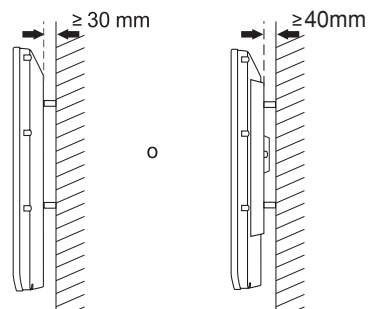

#### Collegamento dell'antenna e dell'alimentazione di rete

Inserire saldamente la spina dell'antenna e il cavo di rete nelle prese rispettive sul fondo del televisore prima di collegarle alla presa a parete.

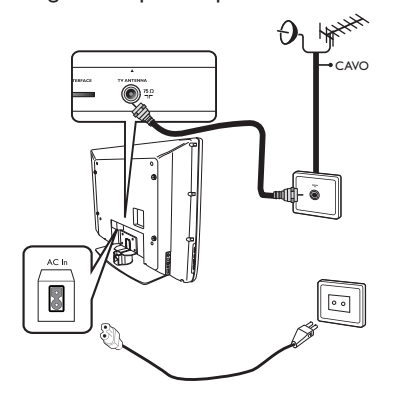

#### Come accendere il televisore

Per accendere il televisore, premere il tasto **POWER** sui comandi laterali. Si attiverà una spia blu e dopo alcuni secondi si accenderà lo schermo.

Se il televisore resta in modalità standby, la spia resta rossa. Premere il tasto **PROGRAM +/-** sui comandi laterali o il tasto **P +/-** sul telecomando.

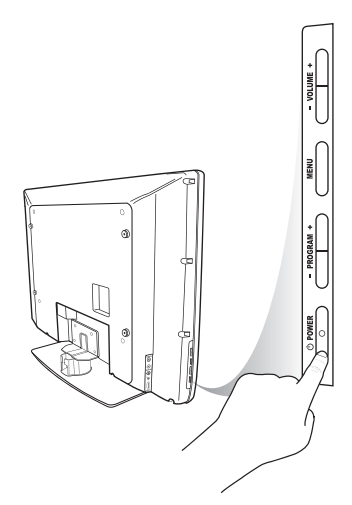

## Inserimento delle batterie nel telecomando

Inserire le batterie nel telecomando, accertandosi che le estremità + e - delle batterie siano allineate correttamente. L'allineamento corretto è indicato all'interno della custodia del telecomando.

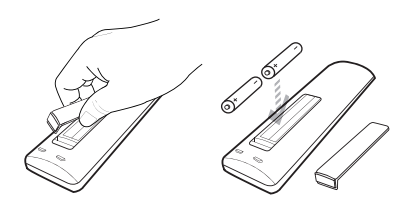

## Funzioni del telecomando

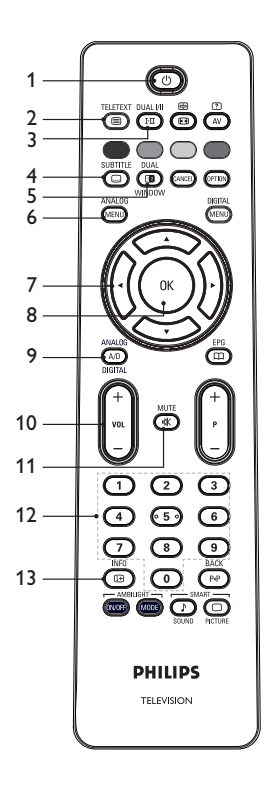

1. (1) Standby

Per portare il televisore in modalità standby o per accendere il televisore.

In alternativa, premere da 🔘 a P +/- o (AV).

TELETEXT

2. (IIII) Televideo

Per informazioni sull'utilizzo del Televideo, vedere Utilizzo del Televideo a pagina 37.

DUAL I/II

- 3. (III) Modalità audio Per cambiare i programmi in Mono da Stereo e Nicam Stereo.
  - Per programmi bilingui, selezionare Dual I o Dual II come indicato durante la diffusione.
  - Modalità digitale, I-II visualizza l'elenco delle lingue audio.

SUBTITLE

DUAL

- 4. Sottotitoli Per attivare o disattivare i sottotitoli in modalità digitale.
- $(\mathbf{D})$ 5. **Televideo** (finestra doppia) Per informazioni sull'utilizzo del Televideo, vedere Utilizzo del Televideo a pagina 37. ANALOG
- 6. (MENU) Menu analogico Per accedere ai menu del televisore o uscirne in modalità analogica.
- 7. ▲, ▼, ◀, ▶ Per selezionare e regolare le opzioni di menu.
- 8 (OK) OK

Per confermare le selezioni e accedere all'elenco dei programmi in modalità digitale.

#### 9. (A/D) Analogico/Digitale

Per commutare fra la modalità analogica e quella digitale.

10. + VOL -

Per aumentare o ridurre il volume. MUTE

11. ( Disattiva audio

Per attivare o disattivare l'audio dell'altoparlante.

12. (0) - (9) Tasti numerici Per accedere direttamente ai numeri di programma. Per un numero di

programma a due cifre, immettere la seconda cifra subito dopo la prima cifra, prima che scompaia il trattino.

#### 13. 🕒 Informazioni sullo schermo

- In modalità **digitale**, per visualizzare il banner delle informazioni o uscirne. Per informazioni vedere Informazioni sul banner delle informazioni a pagina 10.
- In modalità analogica, per visualizzare o rimuovere il numero del programma, la modalità audio, l'orologio e il tempo residuo del timer disattivazione.

## Funzioni del telecomando (segue)

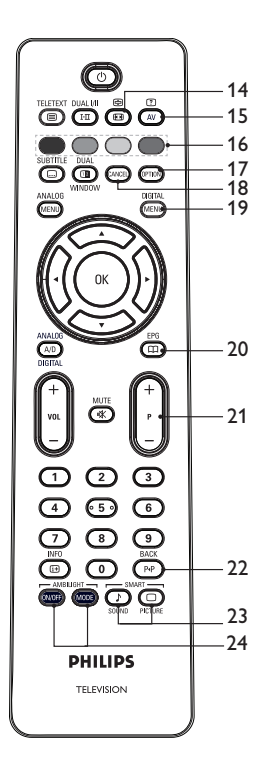

#### 14. 🕑 Formato immagine

Per modificare il formato dell'immagine. Per maggiori informazioni vedere Formati immagine a pagina 36.

#### 15. (AV) Elenco sorgenti

Per visualizzare l'elenco di sorgenti da cui è possibile seguire programmi televisivi o utilizzare apparecchiature periferiche.

#### 16. 🔵 🔵 🔵 Colori Televideo

Per informazioni sull'utilizzo del Televideo, vedere Utilizzo del Televideo a pagina 37.

#### 17. **Opzioni**

Per informazioni sull'utilizzo delle opzioni, vedere Utilizzo del menu Opzioni a pagina 19.

#### 18. Annulla

Per uscire dal Televideo in modalità digitale. Utilizzare questo tasto se non esiste alcun tasto a colori per uscire dal Televideo.

DIGITAL

### 19. Menu digitale

Per visualizzare il menu digitale in modalità digitale o per uscirne.

#### EPG

## 20. Der ottenere elenchi dei programmi.

Per informazioni, vedere Come ottenere elenchi di programmi a pagina 20.

#### 21. + P – Programma

Per selezionare il canale televisivo precedente o successivo.

BACK

### 22. 🕑 Indietro

Per commutare tra il canale visualizzato in precedenza e quello attuale. Questo tasto può anche essere utilizzato per eseguire modifiche o annullare le modifiche ai nomi dei canali.

23. Sound PICTURE Immagini e audio intelligenti

Per commutare tra le impostazioni predefinite di immagini e audio. Per informazioni, vedere Utilizzo di immagini e audio intelligenti a pagina 35.

### 24. (NOF) (MODE) Ambilight

Valido solo per televisori dotati della funzione Ambilight.

- ON/OFF: Per attivare o disattivare la modalità ambilight.
- MODE: Per selezionare la modalità ambilight.

### Accensione del televisore per la prima volta

Quando si accende il televisore per la prima volta, il televisore è in modalità digitale e sullo schermo appare il seguente menu.

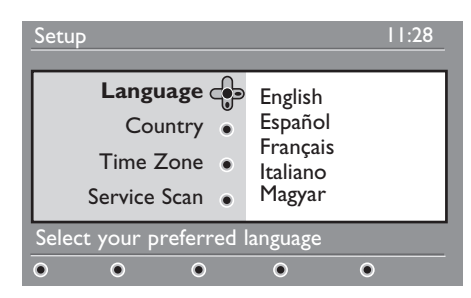

## Selezione della lingua, del Paese e del fuso orario

- Premere il tasto ► per accedere

   a Language (Lingua) e premere il tasto
   ▲ o ▼ per selezionare la lingua preferita.
- 2. Premere il tasto (OK) per confermare la selezione.

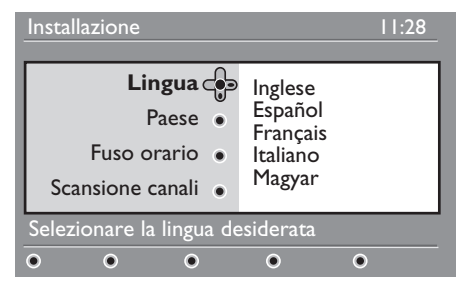

- 3. Premere il tasto ▲ o ▼ per evidenziare Paese o Fuso orario e premere il tasto ▶ per accedere a Paese o Fuso orario. Nota: Se si seleziona il Paese errato, la numerazione del canale non sarà conforme allo standard per il proprio Paese. È possibile che si ricevano meno servizi o nessun servizio.
- Premere il tasto ▲ o ▼ per selezionare le preferenze di Paese o Fuso orario.
- 5. Premere il tasto (0K) per confermare la selezione.

- 6. Premere il tasto ▼ per selezionare Scansione canali.
- Premere il tasto (M) per avviare l'installazione. Il televisore ricerca i canali analogici e digitali disponibili.
- Se non è rilevato alcun canale digitale, premere il tasto (A/D) per commutare alla modalità analogica.

#### Ritorno al menu di installazione

Questa procedura ripristina le modalità digitale e analogica alle impostazioni predefinite di fabbrica.

- Sui comandi laterali del televisore, premere e tenere premuto il tasto MENU per 5 secondi. Sullo schermo appare un menu.
- 2. Selezionare la lingua, il Paese e il fuso orario come se questa fosse la prima volta che si accende il televisore.

F

## Informazioni sul banner delle informazioni

Quando si seleziona un programma digitale, un banner delle informazioni è visualizzato nella parte superiore dello schermo. Il banner scompare dopo pochi secondi.

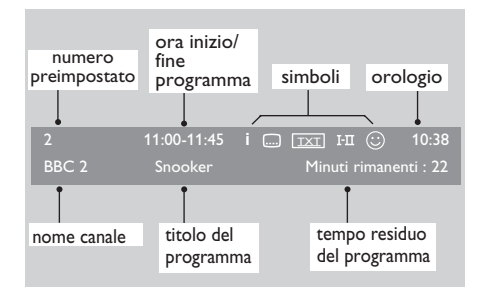

Il banner delle informazioni contiene il numero preimpostato, il nome del canale, il titolo del programma, l'ora di avvio del programma, l'ora di fine del programma, l'orologio e il tempo residuo per il programma attuale.

#### Descrizione dei simboli sul banner delle informazioni

 i Sono disponibili altre informazioni su questo programma. Per visualizzare altre informazioni, premere il tasto 
 Premere una seconda volta il tasto

per rimuovere le informazioni.

- Sono disponibili sottotitoli
   Per accedere ai sottotitoli, premere il summe
   tasto 
   In alternativa, premere il tasto 
   per accedere al menu delle opzioni e quindi selezionare i sottotitoli.
- Il Televideo analogico è disponibile in modalità digitale.

**I-II** Sono disponibili altre lingue Per selezionare altre lingue premere il tasto (I-II). Premere il tasto (I-III) per accedere al menu delle opzioni.

🙂 Il colore del simbolo (rosso, verde,

IT-10

giallo o blu) indica l'elenco selezionato di canali preferiti.

Nota: Appare un simbolo bianco ⓒ se il canale è memorizzato in uno o più degli elenchi di canali preferiti che non sono attualmente attivati.

## Visualizzazione o ascolto di radio e TV digitali

#### Modifica dell'ordine dei canali memorizzati

È possibile modificare l'ordine dei canali digitali e delle stazioni radio memorizzate.

 In modalità analogica, commutare alla modalità digitale premendo il tasto (A/D) sul telecomando.

DIGITAL

- 2. Premere il tasto (MENU) per visualizzare il menu di impostazione.
- Premere il tasto ▼ per selezionare Installazione, quindi premere il tasto ► due volte per selezionare il menu Elenchi canali.

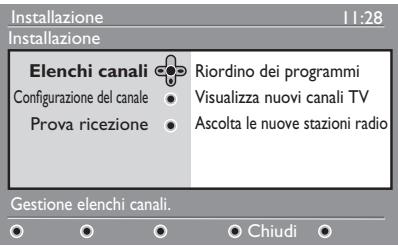

 Premere il tasto ▲ o ▼ per selezionare Riordino dei programmi, quindi premere il tasto ►.

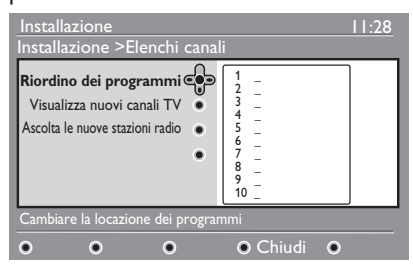

- 5. Premere il tasto ▲ o ▼ per evidenziare il canale che si desidera selezionare.
- Premere il tasto (0K) per attivare il canale. Per disinstallare il canale selezionato, premere il tasto rosso.
- Premere il tasto ▲ o ▼ per selezionare il nuovo numero di canale.

- 8. Premere il tasto verde per confermare la scelta. Lo scambio è completo.
- Ripetere i passaggi precedenti fino a quando tutti i canali siano nell'ordine richiesto.

11. Premere il tasto (MENU) per uscire dal menu.

#### Controllo di nuovi canali TV o stazioni radio

È possibile controllare la disponibilità di canali TV o stazioni radio che siano stati lanciati dall'emittente dopo l'installazione del televisore.

 In modalità analogica, commutare alla modalità digitale premendo il tasto (A/D) sul telecomando.

DIGITAL

- 2. Premere il tasto (MENO) per visualizzare il menu di impostazione.
- Premere il tasto ▼ per selezionare Installazione, quindi premere il tasto
   > due volte per selezionare il menu Elenchi canali.
- Premere il tasto ▲ o ▼ per selezionare Visualizza nuovi canali TV o Ascolta le nuove stazioni radio.
- 5. Se sono disponibili nuovi servizi, premere il tasto ▶ per accedere all'elenco dei servizi, quindi premere il tasto ▲ o ♥ per spostarsi nell'elenco. Per informazioni su come aggiungere i nuovi servizi all'elenco dei canali preferiti, vedere Aggiunta di nuovi canali o stazioni all'elenco, a pagina 12.
- Premere il tasto ◄ per ritornare al menu precedente.

7. Premere il tasto (MENU) per uscire dal menu.

## Impostazione dei canali TV e radio

#### Aggiunta di nuovi canali o stazioni all'elenco

È possibile ricercare nuovi canali TV o stazioni radio che siano stati lanciati dall'emittente dopo l'installazione iniziale.

- In modalità analogica, commutare alla modalità digitale premendo il tasto (A/D) sul telecomando.
- Premere il tasto (MENU) per visualizzare il menu di impostazione.
- Premere il tasto ▼ per selezionare Installazione, quindi premere il tasto ►.

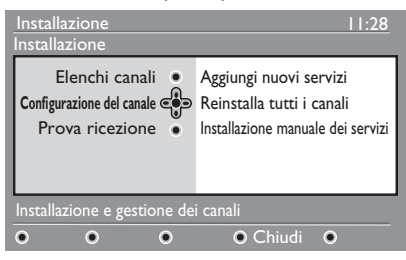

- Selezionare Configurazione del canale, quindi premere il tasto ►.
- Premere ► per aggiungere nuovi servizi, quindi premere il tasto OK per attivare l'installazione.

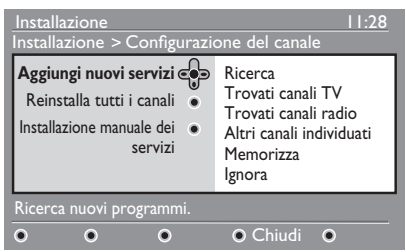

Inizia una ricerca. Qualsiasi nuovo canale è aggiunto al menu dell'elenco dei canali. È visualizzata la percentuale di **Installazione** che è stata completata e il numero di canali trovati.

6. Al termine della ricerca, premere il tasto (IK) per accettare i nuovi servizi.

- Premere il tasto ◄ per ritornare al menu precedente.
- 8. Premere il tasto (MENU) per uscire dal menu.

#### Reinstallazione di tutti i canali

Questo menu consente di reinstallare tutti i canali TV e le stazioni radio digitali.

 In modalità analogica, commutare alla modalità digitale premendo il tasto (A/D) sul telecomando.

DIGITAL

- 2. Premere il tasto (MENU) per visualizzare il menu di impostazione.
- Utilizzare il tasto ▼ per selezionare Installazione, quindi premere il tasto ►.
- Selezionare Configurazione del canale, quindi premere il tasto ►.
- 5. Selezionare **Reinstalla tutti i canali**, quindi premere il tasto ►.

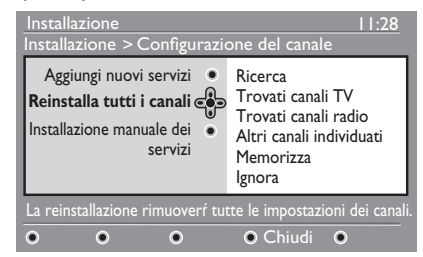

- Premere il tasto (0K) per avviare l'installazione. È avviata una ricerca dei servizi digitali. I servizi sono memorizzati automaticamente. Al termine della ricerca il menu indica il numero di servizi digitali trovati.
- 7. Premere il tasto (0K) per memorizzare i servizi.

9. Premere il tasto (MENU) per uscire dal menu.

### Impostazione dei canali TV e radio (segue)

#### Installazione manuale di canali digitali

È possibile eseguire manualmente la scansione dei servizi digitando la frequenza dal canale target.

- In modalità analogica, commutare alla modalità digitale premendo il tasto (A/D) sul telecomando.
- Premere il tasto (MENU) per visualizzare il menu di impostazione.
- Selezionare Configurazione del canale, quindi premere il tasto ►.
- Selezionare Installazione manuale dei servizi, quindi premere il tasto ►.

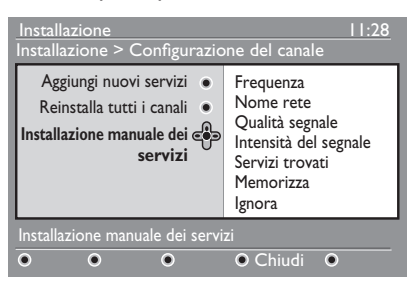

- 6. Al termine della ricerca, premere il tasto OK per accettare il nuovo servizio.

8. Premere il tasto (MENU) per uscire dal menu.

#### Test della ricezione del televisore

Questo menu consente di controllare l'intensità del segnale che si sta ricevendo attraverso l'antenna.

1. Dalla modalità digitale, premere il

tasto (MENU) per visualizzare il menu di impostazione.

 Premere il tasto ▼ per selezionare Installazione, quindi premere il tasto ►.

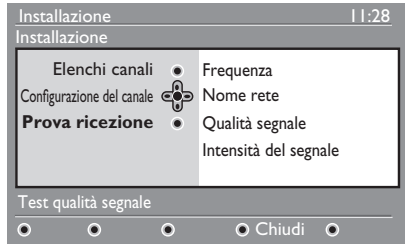

- Premere il tasto ▼ per selezionare
   Prova ricezione, quindi premere il tasto ►. Sono visualizzati la frequenza del programma, il nome della rete, la qualità del segnale e l'intensità del segnale.
- Premere il tasto ► per immettere il valore di Frequenza, quindi premere i tasti 0 - 9 per immettere la frequenza del canale digitale che si desidera sottoporre a test.
  - Premere il tasto ▶ per passare allo spazio di carattere successivo.
  - Se la ricezione del test indica che l'intensità del segnale è insoddisfacente, regolare o aggiornare l'antenna. Rivolgersi ad un installatore professionale di antenne per ottenere risultati ottimali.
- 5. Dopo aver digitato la frequenza, premere il tasto (0K) per uscire da **Frequenza**.
- Premere il tasto ◄ per ritornare al menu precedente.
- 7. Premere il tasto (MENU) per uscire dal menu.

## Selezione della lingua e della posizione

È possibile selezionare le proprie preferenze di lingua, Paese e fuso orario.

## Impostazione della lingua e della posizione

 In modalità analogica, commutare alla modalità digitale premendo il tasto (A/D) sul telecomando.

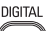

- 2. Premere il tasto (MENU) per visualizzare il menu di impostazione.
- 3. Premere il tasto ▼ per selezionare Preferenze e premere il tasto ►.

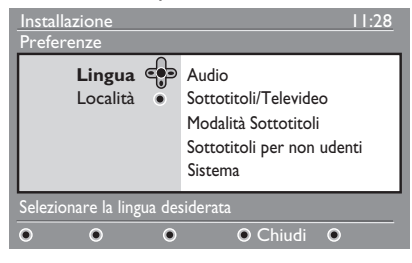

- Selezionare Lingua o Località e premere il tasto ►.
- Premere il tasto ▲ o ▼ per selezionare un'opzione, quindi premere il tasto ► per accedere al relativo sottomenu.
- Selezionare i propri valori, quindi premere il tasto OK o ◄ per uscire.
- 7. Premere il tasto ◄ per ritornare al menu precedente.

8. Premere il tasto (MENU) per uscire dal menu.

## Ripristino della lingua al valore preferito

Se si è selezionata la lingua errata e non si comprende la lingua selezionata, eseguire i seguenti passaggi per ritornare alla lingua preferita.

1. Premere il tasto (MENU) per uscire dal menu.

DIGITAI

- 2. Premere nuovamente il tasto wisualizzare il menu.
- Premere il tasto ▼ per selezionare la seconda voce nel menu.
- Premere il tasto ► per accedere al livello successivo del menu.
- Premere il tasto ► seguito dal tasto ▼ per selezionare il quinto elemento del menu.
- 6. Premere il tasto ► per accedere al livello successivo del menu.
- Premere il tasto ▲ o ▼ per selezionare la lingua preferita.
- 8. Premere il tasto (0K) per confermare la selezione.
- 9. Premere il tasto (MENU) per uscire dal menu.

#### Opzioni di sottomenu per la lingua

Questo elenco descrive le opzioni di sottomenu per la scelta delle lingue.

- Audio: Per selezionare la lingua dell'audio.
- **Sottotitoli/Televideo:** Per selezionare la lingua dei sottotitoli e del Televideo.
- Modalità Sottotitoli: Per impostare i sottotitoli a disattivati, attivati o automatici. In modalità automatica, i sottotitoli sono visualizzati quando sono forniti assieme alla trasmissione audio originale.

## Selezione della lingua e della posizione (segue)

- Sottotitoli per non udenti: Per attivare o disattivare i sottotitoli per un utente con problemi di udito. Questa funzione è disponibile solo se è fornita nella diffusione.
- Sistema: Per selezionare la lingua per il menu.

## Opzioni di sottomenu per la posizione

Questo elenco descrive le opzioni di sottomenu per la scelta della posizione.

- **Paese:** Per selezionare il Paese in cui si trova l'utente.
- **Fuso orario:** Per selezionare il fuso orario in cui si trova l'utente.

La lingua può essere selezionata indipendentemente dal Paese.

Attenzione: Se si seleziona un Paese errato, è possibile che i canali non siano numerati secondo lo standard per il proprio Paese. Di conseguenza, è possibile che si ricevano meno servizi o nessun servizio.

## Limitazione dell'accesso ai canali digitali

È possibile limitare l'accesso ai canali digitali.

## Scegliendo di utilizzare un codice PIN

- In modalità analogica, commutare alla modalità digitale premendo il tasto (A/D) sul telecomando.
- Premere il tasto MENU per visualizzare il menu di impostazione.
- Premere il tasto ▼ per selezionare
   Protezione, quindi premere il tasto ►.
- Premere il tasto ► per accedere al menu Imposta protezione codice pin.

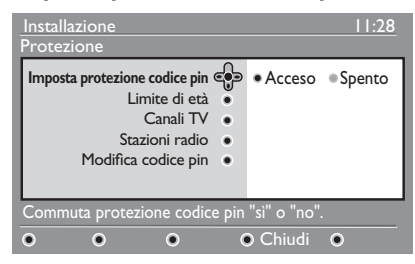

 Premere il tasto ◄ o il tasto ► per selezionare Acceso, quindi premere il tasto (0K) per uscire.

**Avvertenza:** Quando si sceglie di utilizzare un codice PIN, è necessario utilizzare tale codice PIN quando si prepara un programma per la registrazione.

- Premere il tasto MENU per uscire dal menu.

#### Modifica del codice PIN

 In modalità analogica, commutare alla modalità digitale premendo il tasto (A/D) sul telecomando. DIGITAL

- 2. Premere il tasto (MENU) per visualizzare il menu di impostazione.
- Premere il tasto ▼ per selezionare
   Protezione, quindi premere il tasto ►.
- Premere il tasto ▼ per selezionare Modifica codice pin.
- 5. Premere il tasto ► per accedere al **menu Modifica codice pin**.
- 6. Seguire le istruzioni su schermo per modificare il codice PIN.

Il codice PIN predefinito è 1234.

Se si dimentica il codice PIN, ripristinarlo a quello predefinito immettendo il codice universale 0711.

# Opzioni per limitare l'accesso ai canali digitali

Questo elenco descrive le opzioni di sottomenu per le limitazioni di accesso.

• Limite di età

Per selezionare una classificazione alla quale un programma è bloccato. Questa funzione è operativa solo per programmi diffusi con una classificazione.

Canali TV

Per selezionare un canale televisivo da bloccare.

- Stazioni radio
   Per selezionare una stazione radio da
   bloccare.
- Modifica codice pin Per modificare il proprio codice PIN.

#### Utilizzo dello slot Common Interface

Il televisore è dotato di uno slot Common Interface (CI). Per informazioni sull'utilizzo dello slot CI vedere Utilizzo di Conditional Access a pagina 22.

### Impostazione degli elenchi di canali preferiti

È possibile creare fino a quattro elenchi di canali televisivi e stazioni radio preferiti.

- In modalità analogica, commutare alla modalità digitale premendo il tasto (A/D) sul telecomando.
- Premere il tasto MEND per visualizzare il menu di impostazione.

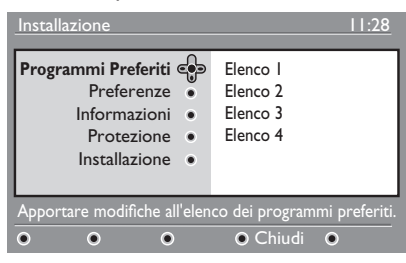

- 3. Premere il tasto ► per accedere al menu Programmi Preferiti.
- Premere il tasto ▲ o ▼ per selezionare Elenco 1, Elenco 2, Elenco 3 o Elenco 4, quindi premere il tasto ►.
- Premere il tasto ▲ o ▼ per selezionare un'impostazione.
- 6. Premere il tasto ► per accedere al sottomenu.

Questo elenco descrive le opzioni per il menu **Programmi Preferiti**.

Nome:

Per assegnare un nome ad un elenco.

- Premere il tasto ▲ o ▼ per spostarsi nell'area di visualizzazione del nome.
- Premere i tasti P + / per selezionare i caratteri. Il nome può contenere fino a 16 caratteri.
- Premere il tasto (PP) per modificare un carattere.
- Una volta immesso il nome, premere il tasto (0K) per uscire.

- Seleziona canali TV Per aggiungere i canali TV ad un elenco.
  - Premere il tasto ▲ o ▼ per selezionare un canale TV.
  - Premere il tasto (0K) per confermare la selezione.
  - Premere il tasto 4 per uscire.
- Seleziona stazioni radio Per aggiungere stazioni radio ad un elenco.
  - Premere il tasto ▲ o ▼ per selezionare una stazione radio.
  - Premere il tasto (0K) per confermare la selezione.
  - Premere il tasto 4 per uscire.
- Aggiungi tutti i programmi
   Per aggiungere tutti i servizi disponibili ad un elenco.
  - Premere il tasto (OK).
- **Rimuovi tutti i canali** Per rimuovere tutti i servizi da un elenco.
  - Premere il tasto (OK).

## Aggiornamento automatico del software

È possibile installare nuovo software e ottenere informazioni sulla versione attuale del software.

## Come ottenere la versione del software

- In modalità analogica, commutare alla modalità digitale premendo il tasto (A/D) sul telecomando.
- Premere il tasto (MEND) per visualizzare il menu di impostazione.

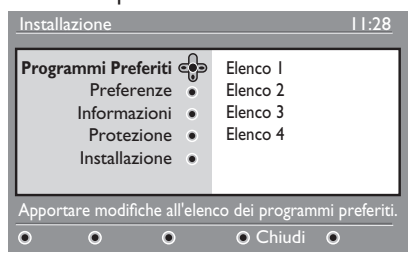

 Premere il tasto ♥, quindi premere il tasto ▶ due volte per selezionare Informazioni. È visualizzata la versione del software.

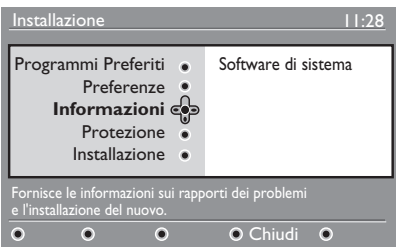

## Informazioni sui download del software

Il menu dei download del software descrive il software e fornisce la data e l'ora del download.

Il nuovo software può aggiornare i menu o aggiungere nuove funzioni. Tuttavia, il nuovo software non è in grado di modificare il modo in cui il televisore funziona.

Si consiglia di eseguire sempre il download e di accettare il nuovo software una volta disponibile.

Una volta accettato un download, il download del software è eseguito alla data e all'ora designate.

È necessario portare il televisore in modalità standby quando è necessario il download.

Se si verifica un problema durante il download del software, si è informati del successivo download pianificato del software. Premere il tasto (OK) per ritornare all'utilizzo normale del televisore.

Se il download del software riesce, appare un messaggio di congratulazioni. Premere il tasto (IN) per ritornare all'utilizzo normale del televisore.

È possibile ottenere informazioni sul nuovo software e istruzioni sull'aggiornamento al sito www.philips.com.

#### Download di nuovo software

- Dal menu Impostazione, premere il tasto > per accedere alla modalità di selezione.
- Premere il tasto ▲ o ▼ per selezionare
   Sì o No. Se si seleziona Sì, si sceglie di accettare gli aggiornamenti del software automaticamente tramite download.

In modalità automatica, il televisore rileva la disponibilità o meno di un aggiornamento mentre il televisore è in modalità standby.

Alla successiva accensione del televisore appare un messaggio sullo schermo ad indicare la disponibilità di nuovo software.

**Nota:** Il nuovo software e le istruzioni per l'aggiornamento possono anche essere ottenuti dal sito Web: www.philips.com/support

3. Premere il tasto ()K per attivare il download del nuovo software.

## Utilizzo del menu Opzioni

È possibile accedere direttamente all'elenco di canali preferiti e configurare le proprie opzioni di lingua e sottotitoli.

- In modalità analogica, commutare alla modalità digitale premendo il tasto (A/D) sul telecomando.
- 2. Visualizzare il menu delle opzioni premendo il tasto bianco (PTON).

| Opzioni                                                             | 11:28                                                       |  |
|---------------------------------------------------------------------|-------------------------------------------------------------|--|
| Preferiti 💬<br>Lingua sottotitoli •<br>Lingua audio •<br>Modalità • | Nessuno<br>Philips I<br>Philips 2<br>Philips 3<br>Philips 4 |  |
| Selezionare elenco preferiti attivo                                 |                                                             |  |
|                                                                     | • Esci                                                      |  |

- Premere il tasto ▲ o ▼ per selezionare un'opzione, quindi premere il tasto ► per accedere al relativo sottomenu.
- 4. Al termine, uscire dal menu premendo il tasto bianco () .

Questo elenco descrive il sottomenu del menu **Opzioni**.

Preferiti

Per selezionare l'elenco dei propri canali preferiti.

- Premere il tasto ▲ o ▼ per selezionare il proprio elenco di canali preferiti.
- Premere il tasto (0K) per confermare la selezione.
- Per disattivare gli elenchi di canali preferiti, selezionare Nessuno.

Per informazioni su come creare un elenco di canali preferiti, vedere Impostazione degli elenchi di canali preferiti a pagina 17.

- Lingua sottotitoli
   Per modificare la lingua dei sottotitoli.
  - Premere il tasto ▲ o ▼ per selezionare la propria lingua.
  - Premere il tasto (OK) per confermare la selezione.

Per modificare permanentemente la lingua dei sottotitoli, vedere Selezione della lingua e della posizione a pagina 14.

#### • Lingua audio

Per modificare la lingua dell'audio.

- Premere il tasto ▲ o ▼ per selezionare la propria lingua.
- Premere il tasto (0K) per confermare la selezione.

Per modificare permanentemente la lingua dell'audio, vedere Selezione della lingua e della posizione a pagina 14.

#### • Modalità

Per ricevere stazioni radio, canali TV o servizi.

**Nota** (solo per il Regno Unito): L'elenco delle TV contiene stazioni radio e canali TV.

#### Durata banner

Per specificare il periodo di tempo per cui il banner delle informazioni è visualizzato.

## Come ottenere elenchi di programmi

È possibile accedere ad una Guida elettronica ai programmi che offre un modo rapido e facile di visualizzare un elenco di programmi digitali. È possibile spostarsi attraverso la guida e ottenere informazioni dettagliate sui programmi.

- In modalità analogica, commutare alla modalità digitale premendo il tasto (A/D) sul telecomando.

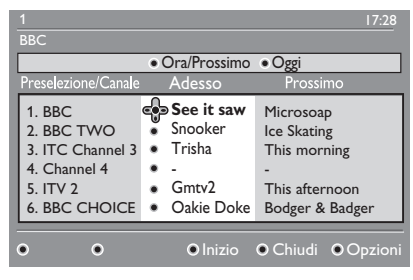

È visualizzato un elenco di programmi digitali nell'elenco dei preferiti attualmente selezionato.

- Premere il tasto ▼ per accedere all'elenco Preselezione/Canale. In alternativa, premere il tasto ► per accedere all'elenco Oggi.
- Premere il tasto ▲ o ▼ per selezionare un programma.
- Premere i tasti colorati per attivare la guida TV. Le funzioni della guida TV sono visualizzate nella parte inferiore dello schermo.
- 6. Premere il tasto (B) per visualizzare maggiori informazioni sul programma selezionato. Maggiori informazioni sono visualizzate solo se disponibili.

 Al termine, premere il tasto () per uscire dal menu.

Questo elenco descrive il sottomenu per **Opzioni**.

- Inizio (tasto giallo) Per accedere all'inizio dell'elenco.
- Chiudi (tasto blu) Per uscire dalla Guida TV.
- Opzioni (tasto bianco)
   Per selezionare l'elenco dei canali, modalità o temi preferiti. I temi sono aree di interesse.

Ad esempio, è possibile decidere di visualizzare solo i temi seguenti: teatro, notizie o film.

## Utilizzo del Televideo digitale

**Nota:** Il Televideo digitale è disponibile solo nel Regno Unito

I servizi Televideo digitali differiscono grandemente dal servizio di Televideo analogico. Il servizio di Televideo digitale contiene grafica e testo che sono organizzati e controllati dall'emittente. Alcuni canali digitali offrono servizi di Televideo dedicati. Alcuni canali digitali offrono anche informazioni sui programmi in corso di diffusione.

A volte, il Televideo digitale ha la priorità sui sottotitoli. In questo caso, i sottotitoli non riappaiono automaticamente quando si esce dal Televideo digitale su un canale che sta diffondendo sottotitoli. Per fare riapparire i sottotitoli, commutare il tasto vito sul telecomando o cambiare il canale.

Per utilizzare il Televideo digitale, seguire le istruzioni sullo schermo.

Si utilizza il Televideo premendo i seguenti tasti:

- ▲ ► ▲ ▼ tasti cursore
- 🔵 🔘 🔵 🛑 tasti colorati
- (B) tasto di attivazione/disattivazione del Televideo
- 🛈 🥑 tasti numerici

Se non è disponibile alcun collegamento ai tasti colorati nel Televideo digitale che consente di uscire dalla modalità Televideo, utilizzare invece il tasto (ANCE).

Quando si commuta ad un canale digitale con un servizio Televideo, il download del Televideo è eseguito in background. Attendere il completamento del download TELETEXT prima di premere il tasto (). Se si preme

il tasto il tasto rima del completamento del

download, esiste un breve ritardo prima della visualizzazione del Televideo.

Quando si naviga nel Televideo digitale, esiste un breve ritardo durante il download della pagina. Spesso un prompt o un messaggio è diffuso sulla pagina per comunicare il progresso.

## Televideo analogico in modalità digitale

**Nota:** Il Televideo analogico è disponibile in tutti i Paesi

Se si vede l'icona del Televideo IXI su un canale digitale senza servizi di Televideo digitali, l'icona indica che il Televideo analogico è disponibile in modalità digitale.

Premere il tasto 
Televideo analogico.

Se si è selezionato il Regno Unito come proprio Paese, premere e tenere premuto TELETEXT il tasto () per almeno 5 secondi.

Per informazioni su come utilizzare le funzioni di Televideo analogico, vedere Utilizzo del Televideo a pagina 37.

## Utilizzo di Conditional Access

Si utilizza Conditional Access quando ci si abbona ad alcuni fornitori di servizi quali ad esempio le pay TV.

Il televisore contiene uno slot Common Interface (CI) per ricevere una scheda Conditional Access (CA).

Quando ci si abbona ad alcuni servizi, il fornitore di servizi fornisce una scheda CA, ad esempio una scheda via cavo o una smart card. Alcuni fornitori di servizi forniscono un modulo CI per contenere la scheda CA. Il modulo CI è a volte indicato come adattatore PCMCIA.

Se la scheda CA non è fornita con un modulo CI, chiedere al fornitore di servizi informazioni su come ottenere un modulo CI.

Se la scheda CA è fornita con un modulo Cl, inserire prima la scheda nel modulo Cl, quindi inserire il modulo Cl nello slot Cl sul televisore.

Le seguenti istruzioni descrivono come utilizzare Conditional Access.

- 1. Spegnere il televisore.
- Se il modulo è fornito con una scheda di visualizzazione, inserire la scheda CA nel modulo CI. Accertarsi che la freccia sulla scheda CA sia rivolta verso la freccia sul modulo.
- 3. Inserire il modulo CI nello slot CI sul televisore.

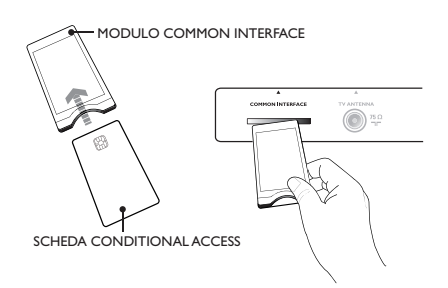

4. Accendere il televisore.

DIGITAL

- 5. Premere il tasto (MENU) per accedere al menu **Impostazione**.
- Premere il tasto ▼ per selezionare
   Protezione accesso, quindi premere il tasto ►.
- 7. Premere il tasto ► per accedere al menu Modulo di accesso condizionato.
- 8. Premere il tasto ()) per accedere alle funzioni CAM, come indicato sullo schermo.

#### IMPORTANTE

Se la scheda CA o il modulo Cl non sono inseriti, oppure sono inseriti in modo errato, il menu CA non è visualizzato.

Le funzioni che appaiono sullo schermo dipendono dal fornitore di servizi.

### Sintonizzazione automatica dei canali analogici

È possibile ricercare automaticamente i canali analogici e memorizzarli.

- In modalità digitale, commutare alla modalità analogica premendo il tasto
   sul telecomando.
- Premere il tasto (MEND) per visualizzare il menu **Principale**.

|            | PHILI         | PS |
|------------|---------------|----|
| Menu       |               |    |
| Immagine   | Luminosità    | Δ  |
| Suono      | Colore        |    |
| Ambilight* | Contrasto     |    |
| Speciali   | Nitidezza     |    |
| Predispos. | Temp. Colore  |    |
|            | Altre opzioni |    |
|            |               |    |
|            |               | ▽  |

\* Disponibile in alcuni modelli

 Premere il tasto ▲ o ▼ per selezionare Predispos., quindi premere il tasto ► o (0K) per accedere al menu Predispos.

|            | PHILIPS        | ; |
|------------|----------------|---|
| Menu       |                | _ |
| Immagine   | Mem. Automat.  |   |
| Suono      | Mem. Manuale   |   |
| Ambilight* | Riordinare     |   |
| Speciali   | Nome           |   |
| Predispos. | Prog. Favorito |   |
|            |                |   |
|            |                |   |
|            |                | ▽ |
|            |                |   |

\* Disponibile in alcuni modelli

 Selezionare Mem. Automat., quindi premere il tasto ► o OK per ricercare automaticamente i canali.

Tutti i canali disponibili sono memorizzati. Per l'operazione di memorizzazione automatica sono necessari alcuni minuti. A video appare il seguente stato d'avanzamento della ricerca e il numero di canali trovati.

|               | PHILIPS |
|---------------|---------|
| Mem. Automat. |         |
|               |         |
|               |         |
|               | 196 MHz |
|               |         |
|               |         |
|               |         |
|               |         |
|               |         |
|               |         |

Per uscire dalla ricerca o interromperla prima ANALOG che sia completata, premere il tasto (MEN).

Se si interrompe una memorizzazione automatica, non tutti i canali sono memorizzati. Per memorizzare tutti i canali, riavviare nuovamente la memorizzazione automatica.

#### Sistema di sintonizzazione automatica (Automatic Tuning System, ATS)

Se il trasmettitore o la rete di cavi inviano un segnale di ordinamento automatico, i programmi sono numerati correttamente. In questo caso, l'installazione è completa. Se non è disponibile un segnale di ordinamento automatico, è possibile utilizzare il menu **Riordinare** per numerare i programmi.

#### Installazione automatica dei canali (Automatic Channel Installation, ACI)

Se si rileva un sistema di cavi o un canale televisivo che diffonde ACI, appare un elenco dei canali. Se ACI non è disponibile, i canali sono numerati in base alla lingua e al Paese selezionati. Se ACI non è disponibile, è possibile utilizzare il menu **Riordinare** per rinumerare i canali.

Nota: Non è possibile modificare la lingua o il Paese in modalità analogica. Per modificare la lingua o il Paese, uscire dalla modalità analogica e accedere alla modalità digitale. Per maggiori informazioni, vedere Selezione della lingua e della posizione a pagina 14.

## Sintonizzazione manuale dei canali analogici

È possibile sintonizzare manualmente i canali analogici, uno alla volta.

1. In modalità digitale, commutare alla modalità analogica premendo il tasto

(A/D) sul telecomando.

 Premere il tasto (MENO) per visualizzare il menu Principale.

|            | PHILIPS        |   |
|------------|----------------|---|
| Menu       |                |   |
| Immagine   | Mem. Automat.  |   |
| Suono      | Mem. Manuale   |   |
| Ambilight* | Riordinare     |   |
| Speciali   | Nome           |   |
| Predispos. | Prog. Favorito |   |
|            |                |   |
|            |                | l |
|            |                |   |

\* Disponibile in alcuni modelli

- Premere il tasto ▲ o ▼ per selezionare Predispos., quindi premere il tasto ► o (0K) per accedere al menu Predispos.
- Selezionare Mem. Manuale, quindi premere il tasto ► o (0K) per accedere al menu Mem. Manuale.

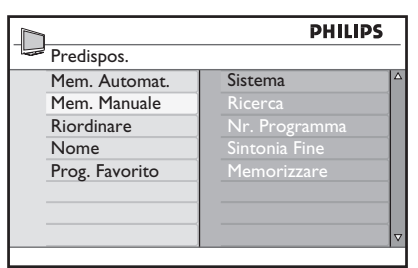

 Premere il tasto ▲ o ▼ per selezionare le voci nel menu Mem. Manuale.

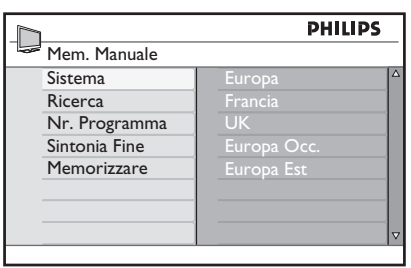

- Accedere al menu Sistema e selezionare una o più delle seguenti opzioni:
  - Europa (rilevamento automatico)
  - Francia (standard LL')
  - UK (standard I)
  - Europa Occ. (standard BG)
  - Europa Est (standard DK)
- 7. Premere il tasto ► o (0K) per confermare la selezione.
- Accedere al menu Ricerca e premere il tasto ▶ per avviare una ricerca. Quando si trova un canale, la ricerca si arresta e se un nome di canale è disponibile il nome è visualizzato. In alternativa, immettere la frequenza del programma richiesto premendo i tasti da ① a ③.
- 9. Accedere al menu Nr. Programma.
- 10. Premere i tasti da ① a ⑨ o i tasti
   ▲ e ▼ per immettere il numero che si desidera allocare al canale.
- Se le ricezione non è soddisfacente, accedere al menu Sintonia Fine e premere il tasto ▲ o ▼ per regolare la sintonizzazione.
- Accedere al menu Memorizzare e premere il tasto ► o (0K) per memorizzare le modifiche. Il canale è ora memorizzato.
- 13. Ripetere i passaggi precedenti per ciascun canale che si desidera memorizzare.

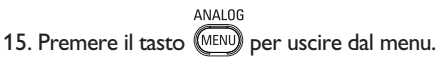

## Come rinumerare i canali

È possibile modificare il numero che è allocato ad un canale.

ANALOG

- 1. Premere il tasto (MENO) per visualizzare il menu **Principale**.
- Premere il tasto ▲ o ▼ per selezionare Predispos, quindi premere il tasto ► o (0K) per accedere al menu.

|            | PHILIP         | s |
|------------|----------------|---|
| Menu       |                |   |
| Immagine   | Mem. Automat.  |   |
| Suono      | Mem. Manuale   |   |
| Ambilight* | Riordinare     |   |
| Speciali   | Nome           |   |
| Predispos. | Prog. Favorito |   |
|            |                |   |
|            |                |   |
|            |                |   |
|            |                |   |

\* Disponibile in alcuni modelli

 Premere il tasto ▲ o ▼ per selezionare Riordinare, quindi premere il tasto ► o (0K) per accedere al menu.

|                | PHILIPS | PHILIPS |  |
|----------------|---------|---------|--|
| Predispos.     | 100     |         |  |
| Mem. Automat.  | 001     |         |  |
| Mem. Manuale   |         |         |  |
| Riordinare     |         |         |  |
| Nome           |         |         |  |
| Prog. Favorito |         |         |  |
|                |         |         |  |
|                |         |         |  |
|                | 008     | ▽       |  |
|                |         |         |  |

- Premere il tasto ▲ o ▼ per selezionare il numero di canale che si desidera modificare.
- Premere il tasto ► per accedere alla modalità di ordinamento. Notare che il cursore a freccia ora punta verso sinistra.

| PHILI          |       |  |
|----------------|-------|--|
| Predispos.     | 100   |  |
| Mem. Automat.  | 001   |  |
| Mem. Manuale   | 002   |  |
| Riordinare     | 003   |  |
| Nome           | 004   |  |
| Prog. Favorito | < 005 |  |
|                | 006   |  |
|                | 007   |  |
|                | 008   |  |

 Premere il tasto ▲ o ▼ per selezionare il nuovo numero di canale e premere il tasto ◀ per confermare la scelta. Notare che il cursore a freccia ora punta verso destra.

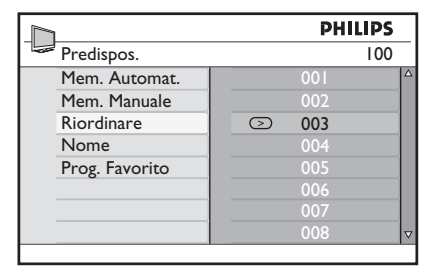

- Ripetere i passaggi precedenti per ciascun numero di canale che si desidera modificare.
- Premere il tasto ◄ per ritornare al menu precedente.
- 9. Premere il tasto (MENU) per uscire dal menu.

### Come assegnare nomi ai canali

È possibile assegnare un nome ad un numero di canale.

- Premere il tasto (MENO) per visualizzare il menu **Principale**.
- Premere il tasto ▲ o ▼ per selezionare Predispos., quindi premere il tasto ► o (0K) per accedere al menu.

| h          | PHILIP         | S |
|------------|----------------|---|
| Menu       |                |   |
| Immagine   | Mem. Automat.  |   |
| Suono      | Mem. Manuale   |   |
| Ambilight* | Riordinare     |   |
| Speciali   | Nome           |   |
| Predispos. | Prog. Favorito |   |
|            |                |   |
|            |                |   |
|            |                | ▽ |

\* Disponibile in alcuni modelli

 Premere il tasto ▲ o ▼ per selezionare Nome, quindi premere il tasto ▶ o (0K) per accedere al menu.

| PHI PHI        |     | IPS |
|----------------|-----|-----|
| Predispos.     |     | 100 |
| Mem. Automat.  | 001 | Δ   |
| Mem. Manuale   |     |     |
| Riordinare     |     |     |
| Nome           |     |     |
| Prog. Favorito |     |     |
|                |     |     |
|                |     |     |
|                | 800 | ▽   |

- Premere il tasto ▲ o ▼ per selezionare il numero di canale a cui si desidera assegnare un nome.
- Premere il tasto ► per accedere all'area del nome per tale canale.
- Premere il tasto ▲ o ▼ per selezionare i caratteri del nome.
  - è possibile utilizzare fino a 5 caratteri nel nome.
  - è possibile navigare nell'area del nome premendo i tasti ◄ e ►.

| PHILIF         |         |
|----------------|---------|
| Predispos.     | 100     |
| Mem. Automat.  | 001     |
| Mem. Manuale   | 002     |
| Riordinare     | 003     |
| Nome           | 004     |
| Prog. Favorito | ○ 005 Z |
|                | 006     |
|                | 007     |
|                | 008 🗸   |

- Premere il tasto ► o (0K) per memorizzare il nome. Il nome appare nell'angolo superiore sinistro della schermata del televisore quando è memorizzato.

## Selezione dei canali preferiti

È possibile specificare un elenco di canali preferiti.

Quando si utilizzano i tasti  $\mathbf{P} - / \mathbf{+}$  del telecomando per accedere ai canali, si accede solo ai canali preferiti.

Per accedere ai canali che non sono presenti nell'elenco dei preferiti, utilizzare i tasti numerici 🕐 - 9.

#### Aggiunta o rimozione di canali dall'elenco dei preferiti

 Premere il tasto MEND per visualizzare il menu Principale.

 Premere il tasto ▲ o ▼ per selezionare Predispos, quindi premere il tasto ► o ()) per accedere al menu.

|            | PHILIPS        |   |
|------------|----------------|---|
| Menu       |                |   |
| Immagine   | Mem. Automat.  | 7 |
| Suono      | Mem. Manuale   |   |
| Ambilight* | Riordinare     |   |
| Speciali   | Nome           |   |
| Predispos. | Prog. Favorito |   |
|            |                |   |
|            |                |   |
|            | 7              | 7 |
|            |                |   |

\* Disponibile in alcuni modelli

- Premere il tasto ▲ o ▼ per selezionare Prog. Favorito, quindi premere il tasto ▶ o (0K) per accedere al menu.
- Premere il tasto ▲ o ▼ per selezionare il numero di canale che si desidera aggiungere o rimuovere dall'elenco.

| Γ              | PHI | LIPS         |   |
|----------------|-----|--------------|---|
| Predispos.     |     | 100          |   |
| Mem. Automat.  | 001 | $\checkmark$ | Δ |
| Mem. Manuale   | 002 | $\checkmark$ |   |
| Riordinare     | 003 | $\checkmark$ |   |
| Nome           | 004 | $\checkmark$ |   |
| Prog. Favorito | 005 | $\checkmark$ |   |
|                | 006 | $\checkmark$ |   |
|                | 007 | $\checkmark$ |   |
|                | 008 | $\checkmark$ | V |
|                |     |              |   |

- Commutare il tasto ► o ()K per aggiungere o rimuovere il canale dall'elenco.
  - Quando il carattere √ è visualizzato alla destra del menu, il canale è nell'elenco dei preferiti.
  - Quando il carattere √ non è visualizzato alla destra del menu, il canale non è nell'elenco dei preferiti.

| P              |     | HILIPS       |   |
|----------------|-----|--------------|---|
| Predispos.     |     | 100          | _ |
| Mem. Automat.  | 001 | $\checkmark$ | 2 |
| Mem. Manuale   |     | $\checkmark$ |   |
| Riordinare     | 003 |              |   |
| Nome           |     | $\checkmark$ |   |
| Prog. Favorito |     | $\checkmark$ |   |
|                |     | $\checkmark$ |   |
|                |     | $\checkmark$ |   |
|                |     | $\checkmark$ | ~ |

- 6. Premere il tasto ◄ per ritornare al menu precedente.
- 7. Premere il tasto (MENU) per uscire dal menu.

## Impostazione del timer

È possibile programmare il televisore in modo da commutare ad un altro canale televisivo ad un'ora specificata o da accenderlo ad un'ora specificata dalla modalità standby.

Per azionare il timer, è necessario lasciare il televisore in modalità standby.

- 1. Premere il tasto (MENU) per visualizzare il menu **Principale**.
- Premere il tasto ▲ o ▼ per selezionare Speciali, quindi premere il tasto ► o (0K) per accedere al menu.

|            | PHILI         | PS |
|------------|---------------|----|
| Menu       |               |    |
| Immagine   | Timer         |    |
| Suono      | Blocco Tasti  |    |
| Ambilight* | Blocco Progr. |    |
| Speciali   | Auto HDMI     |    |
| Predispos. |               |    |
|            |               |    |
|            |               |    |
|            |               |    |

\* Disponibile in alcuni modelli

- 3. Premere il tasto ► o (0K) per accedere a **Timer**.
- Premere il tasto ▲ o ▼ per selezionare un'opzione nel menu Timer.

|               | PH | ILIPS |
|---------------|----|-------|
| Timer         |    |       |
| Spegnimento   | :  | Δ     |
| Ora           |    |       |
| Ora Inizio    |    |       |
| Ora Fine      |    |       |
| Nr. Programma |    |       |
| Attivare      |    |       |
|               |    |       |
|               |    |       |
|               |    |       |

 Premere i tasti ◄, ►, ▲, ▼ o i tasti numerici da ① a ③ per regolare l'impostazione del timer.

- Se si lascia il televisore in standby premendo il tasto (), il televisore si accende automaticamente ad un'ora programmata.
- Se si lascia il televisore acceso, cambia canale alla **Ora Inizio** ed entra in standby alla **Ora Fine**.

Questo elenco descrive le opzioni per il timer:

• Spegnimento

Per selezionare un periodo di tempo dopo il quale il televisore passa alla modalità standby. Selezionare l'opzione **Off** per disattivare la funzione.

**Nota:** Durante l'ultimo minuto di un'impostazione di tempo di sospensione, è visualizzato un conteggio alla rovescia sullo schermo. Premere qualsiasi pulsante sul telecomando per annullare lo spegnimento.

- Ora Per immettere l'ora attuale.
- Ora Inizio

Per immettere l'ora di avvio del timer. Il televisore si accende dallo standby a questa ora o commuta ad un altro canale a questa ora.

Ora Fine

Per immettere l'ora di arresto del timer. Il televisore si spegne a questa ora.

- Nr. Programma Per immettere il numero di canale.
- Attivare
   Le impostazioni sono:
  - Off per annullare
  - Una Volta per un singolo allarme
  - Giornaliero per ciascun giorno

## Blocco dei canali (blocco programmi)

È possibile bloccare alcuni canali TV per evitare che i bambini possano vederli.

#### Accesso al menu di Blocco programmi

ANALOG

- 1. Premere il tasto (MENO) per visualizzare il menu **Principale**.
- Premere il tasto ▲ o ▼ per selezionare Speciali, quindi premere il tasto ► o (0K) per accedere al menu.

|            | PHILI         | PS |
|------------|---------------|----|
| Menu       |               |    |
| Immagine   | Timer         |    |
| Suono      | Blocco Tasti  |    |
| Ambilight* | Blocco Progr. |    |
| Speciali   | Auto HDMI     |    |
| Predispos. |               |    |
|            |               |    |
|            |               |    |
|            |               |    |

\* Disponibile in alcuni modelli

 Premere il tasto ▼ per selezionare Blocco Progr., quindi premere il tasto ► o () per accedere al menu.

## Creazione di un codice PIN per il blocco programmi

 Accedere al menu Blocco Progr. come descritto in Accesso al menu di Blocco programmi in precedenza.

|               | PHILIP         | S |
|---------------|----------------|---|
| Speciali      |                |   |
| Timer         | * * * *        | 4 |
| Blocco Tasti  | Codice Accesso |   |
| Blocco Progr. |                |   |
| Auto HDMI     |                |   |
|               |                |   |
|               |                |   |
|               |                |   |
|               |                |   |

Digitare 0711 utilizzando i tasti numerici
 0 - 9.

Sullo schermo appare la parola Errato.

- Digitare nuovamente il codice di accesso 0711. Il televisore richiede di cambiare il codice.
- Digitare il proprio codice a 4 cifre utilizzando i tasti 

   9
   e confermare il nuovo codice.

| PHIL PHIL      |     | LIPS |  |
|----------------|-----|------|--|
| Blocco Progr.  |     | 109  |  |
| Blocco Progr.  | 001 | 4    |  |
| Cambia Codice  | 002 |      |  |
| Cancell. Tutto |     |      |  |
| Blocco Tutto   |     |      |  |
|                |     |      |  |
|                |     |      |  |
|                |     |      |  |
|                | 008 | 7    |  |

- 6. Premere il tasto (MENO) per uscire dal menu.

#### Blocco e sblocco di canali selezionati

- Accedere al menu Blocco Progr. come descritto in Accesso al menu di Blocco programmi in precedenza.
- Digitare il proprio codice di accesso premendo i tasti numerici • - •
   Appare il menu Blocco Progr.
- 3. Premere il tasto ► per accedere a Blocco Progr.

|                | PHILIPS |          |
|----------------|---------|----------|
| Blocco Progr.  | 109     |          |
| Blocco Progr.  | 001     | Δ        |
| Cambia Codice  | 002     |          |
| Cancell. Tutto | 003     |          |
| Blocco Tutto   | 004     |          |
|                | 005     |          |
|                | 006     |          |
|                | 007     |          |
|                | 008     | $\nabla$ |

 Premere il tasto ▲ o ▼ per selezionare il canale da bloccare o sbloccare.

## Blocco dei canali (blocco programmi) (segue)

 Premere il tasto 

 o 
 per bloccare o sbloccare il canale selezionato.

Quando un canale è bloccato, un simbolo di lucchetto 🔒 appare accanto al numero del canale bloccato.

| PHI | LIPS                                                 |                                               |
|-----|------------------------------------------------------|-----------------------------------------------|
|     | 109                                                  |                                               |
| 001 |                                                      | Δ                                             |
| 002 |                                                      |                                               |
| 003 | Û                                                    |                                               |
|     |                                                      |                                               |
|     |                                                      |                                               |
|     |                                                      |                                               |
|     |                                                      |                                               |
| 008 |                                                      | V                                             |
|     | 001<br>002<br>003<br>004<br>005<br>006<br>007<br>008 | PHILIPS 109 001 002 003 0 004 005 006 007 008 |

 Premere il tasto ◄ per ritornare al menu precedente.

ANALOG

7. Premere il tasto (MENU) per uscire dal menu.

## Modifica del codice PIN per il blocco programmi

- Accedere al menu Blocco Progr. come descritto in Accesso al menu di Blocco programmi a pagina 29.
- Digitare il proprio codice a 4 cifre utilizzando i tasti numerici 0 - 9.
- 3. Premere il tasto ▼ per selezionare Cambia Codice.
- Premere il tasto ► per accedere alla modalità Cambia Codice.
- Digitare il codice premendo i tasti • - •
   .
- 6. Confermare il codice digitandolo nuovamente.

#### Blocco o sblocco di tutti i canali

1. Accedere al menu Blocco Progr. come descritto in Accesso al menu di Blocco

programmi a pagina 29.

- 2. Premere il tasto ▼ per selezionare Cancell. Tutto o Blocco Tutto.
- 3. Premere il tasto ► per accedere al menu Cancell. Tutto o Blocco Tutto.
- Premere il tasto ► per cancellare tutti i canali o bloccare tutti i canali.

### Blocco dei comandi laterali (blocco bambini)

È possibile bloccare i comandi laterali del televisore per impedire che i bambini possano cambiare canale. Tuttavia, ciò non impedisce all'utente né al bambino di utilizzare il telecomando.

ANALOG

- 1. Premere il tasto (MENU) per visualizzare il menu **Principale**.
- Premere il tasto ▲ o ▼ per selezionare Speciali, quindi premere il tasto ► o (0K) per accedere al menu.
- Premere il tasto ▼ per selezionare
   Blocco Tasti, quindi premere il tasto ► o (0K) per accedere al menu.

|     | PHILIPS   |
|-----|-----------|
|     |           |
| Off |           |
| On  |           |
|     |           |
|     |           |
|     |           |
| _   |           |
| _   |           |
|     |           |
|     | Off<br>On |

- Premere il tasto ▲ o ▼ per selezionare On (Attiva) o Off (Disattivato).
- Premere il tato ► o OK per confermare la scelta.
- Premere il tasto MEND per uscire dal menu.

## Come apprezzare Ambilight

Questa sezione vale solo per televisori dotati della funzione Ambilight.

## Attivazione e disattivazione di Ambilight

- 1. Premere il tasto (MENU) per visualizzare il menu **Principale**.
- Premere il tasto ▲ o ▼ per selezionare Ambilight, quindi premere il tasto ► o (0K) per accedere al menu.

|            | PHILIPS         |
|------------|-----------------|
| Menu       |                 |
| Immagine   | Ambilight 4     |
| Suono      | Luminosità      |
| Ambilight  | Modalità        |
| Speciali   | Colore          |
| Predispos. | Colore personal |
|            | Bilanciamento   |
|            |                 |
|            | 7               |

 Premere i tasti ▲ e ▼ per selezionare On (Attiva) o Off (Disattivato).

|                 | F   | HILIPS   |
|-----------------|-----|----------|
| Ambilight       |     |          |
| Ambilight       | Off |          |
| Luminosità      | On  |          |
| Modalitá        |     |          |
| Colore          |     |          |
| Colore personal |     |          |
| Bilanciamento   |     |          |
|                 |     |          |
|                 |     | $\nabla$ |

 Premere il tasto ◄ per ritornare al menu precedente.

5. Premere il tasto (MENU) per uscire dal menu.

#### Configurazione delle impostazioni Ambilight

 Eseguire i passaggi da 1 a 3 della procedura seguente per passare al menu Ambilight.

- Premere i tasti ▲ e ▼ per selezionare una delle seguenti opzioni: Luminosità, Modallità, Colore, Colore personal. o Bilanciamento.
- Premere il tato ► o OK per confermare la scelta.
- Premere i tasti ▲ e ▼ per selezionare le opzioni per la caratteristica.
- Configurare l'opzione e premere il tasto ► o (0K) per confermare la configurazione.

Questo elenco descrive le opzioni Ambilight:

- Luminosità Per regolare la luminosità della spia Ambilight.
- Modalità
   Per selezionare una delle seguenti
   modalità preimpostate: Colore, Rilassato,
   Moderato e Dinamico.
- Colore

Per selezionare uno dei seguenti temi di colore: Bianco caldo. Bianco freddo, Blu, Rosso, Verde, Giallo, Fucsia, Personalizzato.

Nota: Questa opzione appare solo dopo aver selezionato Colore dall'opzione Modalità descritta in precedenza.

Colore personal.

Per impostare la saturazione o tavolozza di colore.

Nota: Questa opzione appare solo dopo aver selezionato Personalizzato dall'opzione Colore descritta in precedenza.

Bilanciamento Per regolare l'intensità di colore sui lati dell'immagine.

## Regolazione delle impostazioni delle immagini e dell'audio

È possibile regolare le impostazione delle immagini e dell'audio.

ANALOG

- 1. Premere il tasto (MENO) per visualizzare il menu **Principale**.
- Premere il tasto ▲ o ▼ per selezionare Immagine o Suono, quindi premere il tasto ▶ o (0K) per accedere al menu.

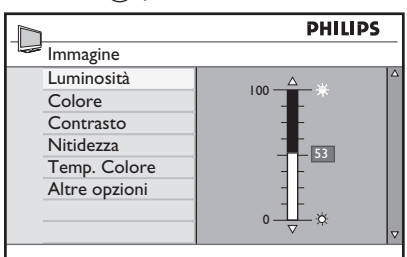

|       |           | PH      | LIPS |
|-------|-----------|---------|------|
| Suon  | 10        |         |      |
| Equa  | lizzatore | I20HZ   |      |
| Bilan | ciamento  | 200HZ   |      |
| Limit | . Volume  | 500HZ   |      |
| Incr. | Surround  | 1200HZ  |      |
| BBE   |           | 3000HZ  |      |
|       |           | 7500HZ  |      |
|       |           | 12000HZ |      |
|       |           |         | ~    |

- Premere il tasto ▲ o ▼ per selezionare un'impostazione di Immagine o Suono, quindi premere il tasto ► o (0K) per immettere l'impostazione.
- 4. Premere il tasto ▲ o ▼ per regolare l'impostazione di **Immagine** o **Suono**.
- Premere il tasto menu.

#### Impostazioni delle immagini

Questo elenco descrive le impostazioni delle immagini:

- Luminosità
   Per modificare la brillantezza delle immagini.
- Colore Per modificare l'intensità del colore.
- Contrasto
   Per modificare la differenza tra i toni
   chiari e quelli scuri nella gamma dei
   contrasti del televisore.
- Nitidezza Per aumentare o ridurre la nitidezza.
- Temp. Colore Per passare dall'una all'altra delle seguenti impostazioni di colore: Freddo (più blu), Normale (bilanciato) e Caldo (più rosso).
- Altre opzioni...
  - Contrast+

Per aumentare la gamma di contrasto del televisore. Selezionare **Attiva** per attivare la funzionalità Contrasto+.

- Active Control Per regolare automaticamente l'impostazione delle immagini per la qualità ottimale delle immagini in qualsiasi condizione di segnale.
- Riduzione rumore Per ridurre il rumore delle immagini (punti bianchi) dovuto ad una debole trasmissione del segnale. Selezionare Attiva per attivare la funzionalità di riduzione del rumore.
- Riduz. artefatti Per sfumare le transizioni sul contenuto digitale.
- Dig. Natural Motion Per eliminare gli effetti di vibrazione sulle immagini in movimento.

## Regolazione delle impostazioni delle immagini e dell'audio (segue)

#### Impostazioni dell'audio

Questo elenco descrive le impostazioni dell'audio:

- Equalizzatore Per regolare la qualità dell'audio.
- Bilanciamento Per bilanciare l'audio sugli altoparlanti di sinistra e di destra.
- Liv. autom. vol. Per limitare improvvisi aumenti di volume, specialmente durante cambiamenti di programma o intervalli pubblicitari.
- Aum. surround
  - Selezionare tra **Aum. surround** e **Stereo** in trasmissione stereo.
  - Selezionare tra **Mono** e **Spaziale** in trasmissione mono.
- BBE (Audio ad alta definizione) Per ripristinare la chiarezza e la presenza per una migliore intelligibilità del discorso e un maggiore realismo musicale.

## Utilizzo di immagini e audio intelligenti

#### Utilizzo di immagini intelligenti

È possibile commutare tra diverse impostazioni predefinite delle immagini. Premere il pulsante per eseguire un ciclo tra le impostazioni.

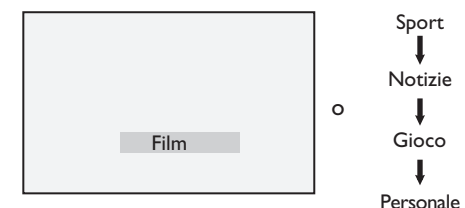

L'impostazione **Personale** è l'impostazione che si crea utilizzando il menu **Immagine** nel menu **Principale**. Questa è l'unica impostazione di **Smart Picture** (Immagine intelligente) che sia possibile modificare. Tutte le altre impostazioni sono preimpostate.

Questo elenco riassume le opzioni delle immagini intelligenti;

• Film

Impostazioni delle immagini brillanti e nitidissime, adatte per un'esperienza cinematica.

• Sport

Ideale per apprezzare i programmi sportivi preferiti e le impostazioni naturali.

- Notizie Adatta per la visualizzazione con luce attenuata e in ambienti a luce attenuata con un'atmosfera rilassata.
- Gioco Per PC, console di giochi, playstation ecc.
- Personale
   Le impostazioni personalizzate definite utilizzando il menu Immagine nel menu Principale.

#### Utilizzo dell'audio intelligente

È possibile commutare tra diverse impostazioni predefinite dell'audio. Premere il pulsante D per eseguire un ciclo tra le impostazioni.

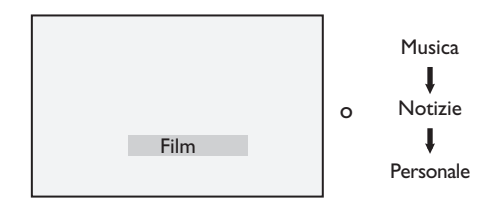

L'impostazione **Personal** è l'impostazione che si crea utilizzando il menu **Suono** nel menu **Principale**. Questa è l'unica impostazione di **Smart Sound** (Audio intelligente) che sia possibile modificare. Tutte le altre impostazioni sono preimpostate.

Questo elenco riassume le opzioni dell'audio intelligente;

- Film Sensazione di audio cinematico utilizzando un audio incredibile con subwoofer.
- Musica Musica affascinante, chiara e brillante, che migliora le sensazioni acustiche.
- Notizie Audio di alta qualità che sottolinea la vita e la profondità del suono.
- Personale

Le impostazioni personalizzate definite utilizzando il menu **Suono** nel menu **Principale**.

## Formati delle immagini

Le immagini possono essere trasmesse in vari formati. Commutare il tasto (E) per passare dall'uno all'altro dei formati di immagine e selezionare il formato di visualizzazione preferito.

#### Schermo Largo

L'immagine è visualizzata nelle proporzioni originali delle immagini trasmesse in formato 16:9.

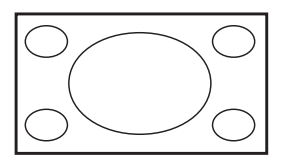

**Nota:** Se si visualizza un'immagine 4:3 in modalità 16:9, l'immagine è allungata orizzontalmente.

#### 4:3

L'immagine è riprodotta in formato 4:3 e una banda nera è visualizzata su uno dei lati dell'immagine.

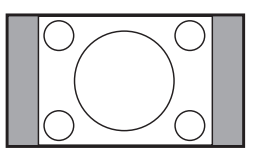

#### Zoom 14:9

L'immagine è mostrata in formato 14:9. Una sottile banda nera resta su entrambi i lati dell'immagine e la parte superiore e quella inferiore dell'immagine sono ritagliate.

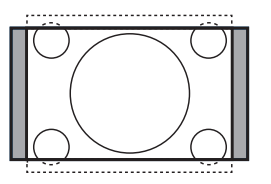

#### Zoom 16:9

L'immagine è ingrandita in formato 16:9. Questa modalità è consigliata quando si visualizzano immagini con bande nere nella parte superiore e in quella inferiore (formato letterbox). In questa modalità, grandi porzioni delle parti superiori e inferiori dell'immagine sono ritagliate.

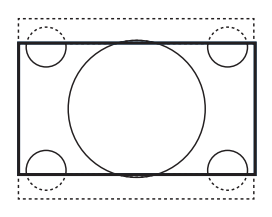

#### Titoli Zoom

Questa modalità è utilizzata per visualizzare immagini 4:3 utilizzando l'intera superficie dello schermo, lasciando i sottotitoli visibili. Una porzione della parte della parte superiore dell'immagine è ritagliata.

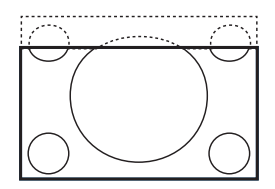

#### Super Immagine

Questa modalità è utilizzata per visualizzare immagini 4:3 utilizzando l'intera superficie dello schermo, ingrandendo i lati dell'immagine.

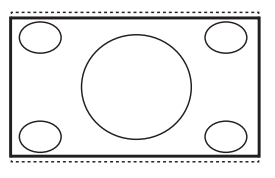

## Utilizzo del Televideo

Televideo è un sistema informativo che è diffuso da alcuni canali. Televideo può essere consultato come un quotidiano. Offre anche l'accesso a sottotitoli per utenti che hanno problemi di udito o che non sono a loro agio con la lingua dell'audio della trasmissione.

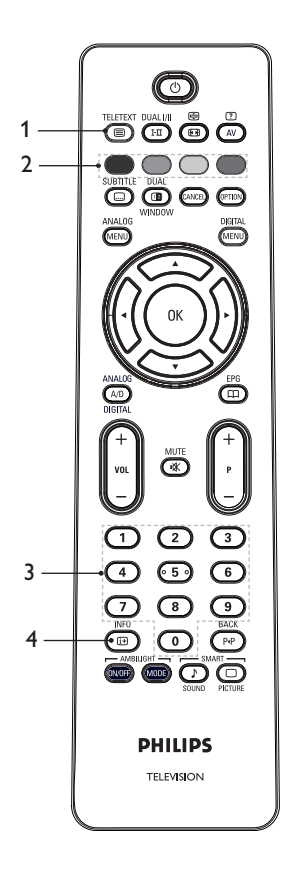

TELETEXT

- Televideo attivato/disattivato Per attivare o disattivare la
   visualizzazione Televideo. Appare una pagina dei contenuti con un elenco di voci a cui è possibile accedere. Ciascuna voce ha un corrispondente numero di pagina a 3 cifre. Se il canale selezionato non diffonde Televideo, è visualizzata l'indicazione 100 e lo schermo resta vuoto. Per uscire da Televideo, premere nuovamente il tasto
   TELIFERT
- 2. Accesso diretto 
  Per accedere direttamente agli elementi. Le aree di colore sono visualizzate nella parte inferiore dello schermo. Le aree di colore lampeggiano quando la voce o la pagina non sono ancora disponibili.
- 3. Selezione di una pagina ① ③ Per immettere il numero di una pagina Televideo. Ad esempio, per accedere alla pagina 120, immettere 120. Il numero è visualizzato nell'angolo superiore sinistro dello schermo. Quando la pagina è localizzata, il contatore arresta la ricerca e la pagina è visualizzata. Ripetere questa operazione per visualizzare un'altra pagina. Se il contatore continua la ricerca, non è possibile trasmettere la pagina. Quando ciò si verifica, selezionare un altro numero.
- 4. Indice

Per ritornare alla pagina dell'indice. La pagina dell'indice è di solito la pagina 100 o il menu principale di elenco.

## Utilizzo del Televideo (segue)

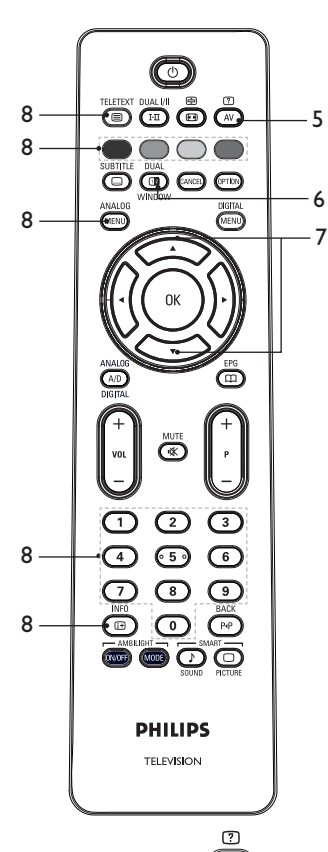

 Informazioni nascoste AV
 Per visualizzare o nascondere le informazioni nascoste quali ad esempio le soluzioni a giochi o indovinelli.

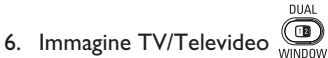

Premere e tenere premuto il tasto
 TELETEXT
 Importante alla modalità

teletext.

- Premere il tasto window per mostrare il Televideo sulla destra e l'immagine TV sulla sinistra dello schermo.
- Premere il tasto municipatione en la statica di un'immagine TV completa.

- Ingrandire una pagina Per visualizzare la parte superiore o inferiore della pagina. Una nuova pressione riporta la pagina alle dimensioni normali.
- 8. Pagine preferite

Per visualizzare la pagina preferita. Questa opzione è disponibile solo in modalità analogica. È possibile accedere alle pagine preferite premendo i tasti colorati. Una volta impostate, le pagine preferite diventano il valore predefinito ogni volta che il Televideo è selezionato. Per memorizzare le pagine preferite, procedere come segue:

TELETEXT

- Premere il tasto per attivare la visualizzazione Televideo.
- Premere il tasto (MENU) per passare alla modalità della pagina preferita.
- Utilizzare i tasti 

   (9) per immettere la pagina Televideo che si desidera memorizzare come pagina preferita.
- Premere e tenere premuto il tasto colorato scelto per 5 secondi. Il numero di pagina appare nell'area colorata e la pagina è ora memorizzata.
- Ripetere i passaggi precedenti per gli altri tasti colorati.
- Per uscire dalla modalità della pagina preferita, premere il tasto ANALOG MENU.
- Per uscire dalla modalità Televideo, receret il tasto 
  .
- Per cancellare le pagine preferite, accedere alle pagine preferite

premendo il tasto 🐵 per circa 5 secondi.

## Utilizzo del televisore in modalità HD

#### Collegamento di un'apparecchiatura HD al televisore

 Collegare l'uscita HDMI o DVI dell'apparecchiatura HD ad uno dei connettori HDMI del televisore. Utilizzare un cavo da HDMI a DVI o un cavo da HDMI a HDMI.

In alternativa, è possibile collegare l'uscita YPbPr dell'apparecchiatura HD all'ingresso Component Video del televisore.

- Se si utilizza un cavo da HDMI a DVI, collegare il connettore audio dell'apparecchiatura HD ai connettori audio L o R sui lati del televisore.
- Premere il tasto (AV) per visualizzare l'elenco delle sorgenti.
- Premere il tasto ▲ o ▼ per selezionare la corretta sorgente HDMI.

| List So.    |   |
|-------------|---|
| TV          | 1 |
| EXT 1       | 1 |
| EXT 2       | 1 |
| EXT 3       | 1 |
| EXT 4 Y/C   | 1 |
| EXT 4 YPbPr | 1 |
| HDMI 1      | 1 |
| HDMI 2      |   |
| HDMI 3*     |   |
| Side HDMI   |   |
| TV Digitale |   |
|             |   |

\* Disponibile in alcuni modelli

5. Premere il tasto ► o (0K) per confermare la sorgente selezionata.

#### Regolazione delle impostazioni delle immagini o dell'audio in modalità HD

#### ANALOG

- 1. Premere il tasto (MENO) per visualizzare il menu **Principale**.
- Premere il tasto ▲ o ▼ per selezionare Immagine o Suono, quindi premere il tasto ► o ()K) per accedere al menu.

- Premere il tasto ▲ o ▼ per selezionare un'impostazione di Immagine o Suono, quindi premere il tasto ► o (0K) per accedere al menu.
- 4. Premere il tasto ▲ o ▼ per regolare l'impostazione di **Immagine** o **Suono**.
- Premere il tasto ◄ per ritornare al menu precedente.
- Premere il tasto (MENU) per uscire dal menu.

## Impostazioni delle immagini in modalità HD

Tranne per quanto riguarda le funzionalità Spostamento orizzontale e Spostamento verticale, tutte le impostazioni delle immagini in modalità PC sono uguali alle impostazioni delle immagini in modalità TV.

- Spostamento orizzontale Per regolare la posizione orizzontale dell'immagine.
- Spostamento verticale Per regolare la posizione verticale dell'immagine.

#### Impostazioni audio in modalità HD

Tutte le impostazioni audio in modalità HD sono uguali alle impostazioni audio in modalità TV.

## Configurazione del televisore in modalità HD

È necessario configurare il televisore in modalità HD quando si collega un'apparecchiatura HD che supporti le seguenti risoluzioni: 480p, 720p, 1080i o 1080p.

Il menu **Speciali** include l'opzione **Sel. modalità** e l'opzione **Formato**.

1. Premere il tasto (MENU) per visualizzare il menu **Principale**.

## Utilizzo del televisore in modalità HD (segue)

- Premere il tasto ▲ o ▼ per selezionare Speciali, quindi premere il tasto ► o
   OK per accedere al menu.
- Premere il tasto ▼ per selezionare Sel. modalità, quindi premere il tasto ► o (0K) per immettere l'impostazione.

|               | P  | HILIPS |
|---------------|----|--------|
| Speciali      |    |        |
| Timer         | PC | Δ      |
| Blocco Tasti  | HD |        |
| Blocco Progr. |    |        |
| Auto HDMI     |    |        |
| Sel. modalità |    |        |
|               |    |        |
|               |    |        |
|               |    | V      |
|               |    |        |

- Premere il tasto ▲ o ▼ per selezionare HD.
- 5. Premere il tasto ◄ per ritornare al menu precedente.
- Premere il tasto MENU per uscire dal menu.

## Visualizzazione in modalità nativa 1080

Nota: Solo i televisori con 1080p completamente HD possono avere immagini in modalità nativa 1080p.

Quando si collega un'apparecchiature HD che supporta una risoluzione di 1080i o 1080p, la funzionalità **Display (1080 nativo)** è disponibile nel menu **Speciali**. Tale funzione permette di visualizzare il formato HD originale in modalità 1080i e 1080p.

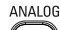

- 1. Premere il tasto (MENO) per visualizzare il menu **Principale**.
- Premere il tasto ▲ o ▼ per selezionare Speciali, quindi premere il tasto ► o
   OK per accedere al menu.

 Premere il tasto ▼ per selezionare Display.

|               | PHIL        | IPS      |
|---------------|-------------|----------|
| Speciali      |             |          |
| Timer         | 1080 nativo |          |
| Blocco Tasti  |             |          |
| Blocco Progr. |             |          |
| Auto HDMI     |             |          |
| Display       |             |          |
|               |             |          |
|               |             |          |
|               |             | $\nabla$ |

- Premere il tasto ► per accedere alla modalità Display.
- Premere il tasto ► due volte per accedere all'opzione Off (Disattivato)/ On (Attiva) in 1080 nativo.

|             | P   | HILIPS |
|-------------|-----|--------|
| 📟 Display   |     |        |
| 1080 nativo | Off | Δ      |
|             | On  |        |
|             |     |        |
|             |     |        |
|             |     |        |
|             |     |        |
|             |     |        |
|             |     | ~      |

- Premere i tasti ▲ ▼ per selezionare Disattivato o Attiva. Selezionare l'opzione Attiva per vedere in modalità nativa 1080.
- 7. Premere il tasto ◄ per ritornare al menu precedente.
- Premere il tasto (MENU) per uscire dal menu.

#### Formati supportati

Le tabelle seguenti elencano i formati supportati per la modalità HD.

## Utilizzo del televisore in modalità HD (segue)

| HD | 720p | 108 | 30p | 1080i |
|----|------|-----|-----|-------|
| SD | 480i |     |     | 576i  |

**Nota:** Il televisore Philips è conforme a HDMI. Se non è possibile visualizzare correttamente l'immagine, è necessario cambiare il formato video delle periferiche. Ad esempio, per i lettori DVD, selezionare 480p, 576p, 720p, 1080i o 1080p. Questo non è un difetto del televisore.

#### Utilizzo di HDMI automatico

La prima volta che si collega un dispositivo con una connessione HDMI, la TV commuta automaticamente a tale canale HDMI. La TV non commuta automaticamente per le successive connessioni HDMI.

#### Disattivazione di Auto HDMI

- 1. Premere il tasto (MENU) per visualizzare il menu principale.
- Premere il tasto ▲ o ▼ per selezionare Speciali, quindi premere il tasto ► o (0K) per accedere al menu.

| PHI PHI                                     |                                                     |   |
|---------------------------------------------|-----------------------------------------------------|---|
| Menu                                        |                                                     |   |
| Immagine<br>Suono<br>Ambilight*<br>Speciali | Timer<br>Blocco Tasti<br>Blocco Progr.<br>Auto HDMI |   |
| Predispo.                                   |                                                     | ⊽ |

\* Disponibile in alcuni modelli

 Premere il tasto ▼ per selezionare Auto HDMI, quindi premere il tasto ► o (0K) per accedere al menu.

- Premere il tasto ▲ o ▼ per selezionare Disattivato.
- Premere il tasto ► o OK per confermare la scelta.

| Pł  | ILIPS     |
|-----|-----------|
|     |           |
| Off | Δ         |
| On  |           |
|     |           |
|     |           |
|     |           |
|     |           |
|     |           |
|     | V         |
|     | Off<br>On |

 Premere il tasto ◄ per tornare al menu precedente.

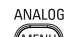

7. Premere il tasto (MENU) per uscire dal menu.

#### HDMI 1.3a CEC

La TV è abilitata per connessioni HDMI-CEC con altri dispositivi. Le seguenti descrizioni valgono per dispositivi conformi a CEC e collegati alla TV attraverso un cavo HDMI.

#### **Riproduzione rapida**

Quando si collega la TV a dispositivi che supportano la riproduzione rapida, è possibile controllare la TV e i dispositivi con un solo telecomando. Ad esempio, quando si preme la riproduzione rapida sul telecomando del DVD, la TV Philips passa automaticamente al canale corretto per mostrare il contenuto del DVD.

#### Standby

Quando si collega la TV a dispositivi che supportano lo standby, è possibile utilizzare il telecomando della TV per portare i dispositivi in standby. Per portare un dispositivo in standby, premere e tenere premuto il pulsante () sul telecomando della TV per 3-4 secondi.

## Utilizzo del televisore come monitor PC

È possibile utilizzare il televisore come monitor PC, collegando l'uscita HDMI o DVI del PC ad uno dei connettori HDMI del televisore. Utilizzare un cavo da HDMI a DVI o un cavo da HDMI a HDMI. Il collegamento attraverso VGA non è supportato.

Quando si utilizza un connettore HDMI per collegare il PC al televisore, potrebbe essere necessario cambiare la risoluzione o le impostazioni del PC. è possibile che sia visualizzata una finestra di dialogo sullo schermo e che sia necessario premere "OK" per continuare a vedere il televisore. Fare riferimento al manuale del PC per informazioni su come modificare la risoluzione o le impostazioni del PC.

#### Collegamento del PC al televisore

- Collegare l'uscita HDMI o DVI del PC ad uno dei connettori HDMI del televisore. Utilizzare un cavo da HDMI a DVI o un cavo da HDMI a HDMI.
- Se si utilizza un cavo da HDMI a DVI, collegare il connettore audio del PC ai connettori audio L o R sul lato del televisore.
- 3. Premere il tasto (AV) per visualizzare l'elenco delle sorgenti.
- Premere il tasto ▲ o ▼ per selezionare la corretta sorgente HDMI.

| List So.    |  |
|-------------|--|
| TV          |  |
| EXT 1       |  |
| EXT 2       |  |
| EXT 3       |  |
| EXT 4 Y/C   |  |
| EXT 4 YPbPr |  |
| HDMI 1      |  |
| HDMI 2      |  |
| HDMI 3*     |  |
| Side HDMI   |  |
| TV Digitale |  |
|             |  |

\* Disponibile in alcuni modelli

5. Premere il tasto ► o (0K) per confermare la sorgente selezionata.

#### Regolazione delle impostazioni delle immagini o dell'audio in modalità PC

Per informazioni su come regolare le impostazioni dell'immagine o dell'audio in modalità HD, seguire la procedura in Regolazione Impostazioni delle immagini o dell'audio in modalità HD a pagina 39.

## Impostazioni delle immagini in modalità PC

Le impostazioni delle immagini in modalità HD sono le stesse descritte in Impostazioni delle immagini in modalità HD a pagina 39.

#### Impostazioni audio in modalità PC

Le impostazioni audio in modalità PC sono uguali alle impostazioni audio in modalità TV.

## Configurazione del televisore in modalità PC

Per informazioni su come configurare il televisore in modalità PC, seguire la procedura in *Configurazione del televisore in modalità HD* a pagina 39. Nella procedura, selezionare PC invece di HD.

|    | PHILIPS  |
|----|----------|
|    |          |
| PC |          |
| HD |          |
|    |          |
|    |          |
|    |          |
|    |          |
|    |          |
|    | ~        |
|    | PC<br>HD |

#### Risoluzioni PC supportate

Sono supportate le seguenti risoluzioni delle schermate.

| 640 x 480, 60 Hz | 1024 x 768, 60 Hz  |
|------------------|--------------------|
| 640 x 480, 72 Hz | 1024 x 768, 70 Hz  |
| 640 x 480, 75 Hz | 1024 x 768, 75 Hz  |
| 640 x 480, 85 Hz | 1024 x 768, 85 Hz  |
| 300 x 600, 60 Hz | 1280 x 768, 60 Hz  |
| 300 x 600, 72 Hz | 1280 x 1024, 60 Hz |
| 300 x 600, 75 Hz | 1360 x 768, 60 Hz  |
| 300 x 600. 85 Hz |                    |

## Risoluzione dei problemi

Segue un elenco di sintomi che è possibile riscontrare col televisore. Prima di chiamare per assistenza, eseguire questi semplici controlli.

| Sintomo                                                                                                    | Possibili soluzioni                                                                                                    |
|----------------------------------------------------------------------------------------------------|----------------------------------------------------------------------------------------------------|
| Assenza di<br>visualizzazione<br>sullo schermo                                                                                           | <ul> <li>Controllare se il cavo di alimentazione sia correttamente collegato alla presa di rete e al televisore. In caso di assenza di alimentazione, scollegare la spina. Attendere 60 secondi e reinserire la spina. Riaccendere il televisore.</li> <li>Premere il tasto () sul telecomando.</li> </ul>                                                                                                    |
| Ricezione<br>insoddisfacente                                                                                                    | <ul> <li>Controllare la connessione dell'antenna al televisore e alla presa</li> <li>Tentare di regolare manualmente l'immagine (vedere a pagina 24).</li> </ul>                                                                                                    |
| (rumore nevoso)                                                                                                    | • È stato scelto il televisore corretto? (vedere a pagina 24).                                                                                                    |
| Assenza di<br>immagini                                                                                                    | <ul> <li>Verificare che i cavi forniti siano collegati correttamente (cavo dell'antenna al televisore, l'altra antenna al registratore, i cavi di alimentazione).</li> <li>Verificare di avere selezionato la sorgente corretta.</li> </ul>                                                                                                    |
|                                                                                                    | • Verificare se il blocco bambini sia stato disattivato o meno.                                                                                                    |
| Assenza di audio<br>su alcuni canali                                                                                                    | <ul> <li>Controllare se sia selezionato il corretto televisore (vedere<br/>a pagina 24).</li> </ul>                                                                                                    |
| Assenza di audio                                                                                                    | <ul> <li>Verificare che il volume non sia al minimo.</li> <li>Controllare che la modalità di disattivazione audio ( ) non sia attivata. Se la modalità di disattivazione audio è attivata, premere il tasto e per disattivare la modalità di disattivazione audio.</li> <li>Verificare le connessioni tra l'apparecchiatura periferica e il televisore.</li> </ul>                                                                                                    |
| Interferenza audio                                                                                                    | <ul> <li>Provare a spegnere eventuali apparecchiature elettriche per<br/>prevenire interferenze; ad esempio, asciugacapelli, aspirapolvere.</li> </ul>                                                                                                    |
| Impossibile<br>identificare la<br>lingua selezionata<br>sullo schermo per<br>far funzionare<br>l'apparecchiatura<br>in modalità digitale | <ul> <li>Premere il tasto DIGITAL per uscire dalla schermata del menu.</li> <li>Premere nuovamente il tasto DIGITAL per visualizzare il menu.</li> <li>Premere il tasto V per selezionare la seconda voce sul menu.<br/>Premere il tasto V per accedere al livello di menu successivo.</li> <li>Premere nuovamente il tasto ►. Premere il tasto V per selezionare la quinta voce di menu.</li> <li>Premere il tasto ► per accedere al livello di menu successivo.</li> <li>Premere il tasto ► per accedere al livello di menu successivo.</li> <li>Premere il tasto ► per accedere al livello di menu successivo.</li> <li>Premere il tasto ► per accedere al livello di menu successivo.</li> <li>Premere il tasto ▲ o ▼ per selezionare la lingua corretta.</li> <li>Premere il tasto OK per confermare la selezione.</li> </ul> |
| ll televisore<br>non risponde<br>al telecomando                                                                                          | <ul> <li>Avvicinare il sensore alla parte anteriore del televisore.</li> <li>Controllare il posizionamento delle batterie.</li> <li>Cambiare le batterie.</li> </ul>                                                                                                    |
| Nessun canale<br>digitale                                                                                                    | <ul> <li>Rivolgersi al rivenditore per la disponibilità del segnale terrestre<br/>con diffusione video digitale nel proprio Paese.</li> </ul>                                                                                                    |

## Risoluzione dei problemi (segue)

| Sintomo                                                                                                    | Possibili soluzioni                                                                                                    |
|----------------------------------------------------------------------------------------------------|----------------------------------------------------------------------------------------------------|
| Uno o alcuni<br>piccoli punti sullo<br>schermo che<br>non cambiano<br>colore assieme<br>all'immagine video | <ul> <li>Questo sintomo non è un problema. Il pannello a cristalli liquidi<br/>è costruito con una tecnologia ad altissima precisione che<br/>fornisce dettagli fini delle immagini. Occasionalmente qualche<br/>pixel non attivo potrebbe apparire sullo schermo come punto<br/>fisso di rosso, blu, verde o nero.<br/>Nota: ciò non influenza le prestazioni del televisore.</li> </ul>                                               |
| Immagine<br>intermittente<br>o con sfarfallii<br>in modalità HD                                            | <ul> <li>Il rumore è visualizzato quando l'apparecchiatura collegata,<br/>quale ad esempio un lettore DVD o un convertitore/<br/>decodificatore, non funziona. Controllare il manuale per l'utente<br/>dell'apparecchiatura digitale che si sta collegando.</li> <li>Utilizzare un cavo da HDMI-DVI/HDMI-HDMI conforme agli standard.</li> </ul>                                                                                        |
| Assenza di audio<br>o di immagine, ma<br>la spia rossa del<br>pannello anteriore<br>è accesa               | • Premere il tasto 🕑 sul telecomando.                                                                                                    |
| Le modalità PC<br>non funzionano                                                                           | <ul> <li>Controllare se le connessioni siano corrette o meno.</li> <li>Controllare se la sorgente sia selezionata correttamente<br/>o meno. Premere il pulsante AV per accedere all'elenco delle<br/>sorgenti e selezionare la sorgente corretta.</li> <li>Controllare se il computer sia stato configurato ad una<br/>risoluzione del display compatibile.</li> <li>Controllare l'impostazione della scheda grafica del PC.</li> </ul> |
| Il colore S-Video<br>diventa sbiadito                                                                      | <ul> <li>Controllare se il cavo SVHS sia collegato correttamente o meno.</li> <li>Premere il tasto P+ sul telecomando per cambiare canale<br/>e quindi premere il tasto P- per tornare a quello precedente.</li> </ul>                                                                                                    |
| Barra nera nella<br>parte superiore<br>e inferiore dello<br>schermo in<br>modalità PC                      | • Cambiare la frequenza di aggiornamento del PC a 60 Hz.                                                                                                    |
| AC3 non<br>disponibile                                                                                     | <ul> <li>AC3 non è supportato da questo televisore. Premere il tasto</li> <li>sul telecomando per selezionare un audio alternativo.</li> </ul>                                                                                                    |
| II televisore<br>non alimenta<br>l'antenna TV                                                              | <ul> <li>Alcune antenne TV devono essere alimentate dal televisore.<br/>Questo televisore non supporta questa funzionalità.</li> </ul>                                                                                                    |
| ll passaggio da un<br>canale all'altro ri-<br>chiede molto tempo                                           | <ul> <li>I canali delle pay-TV channels sono codificati dal fornitore del<br/>cavo e la loro decodifica richiede molto tempo. Questo è un<br/>comportamento normale e non è richiesta alcuna azione.</li> </ul>                                                                                                    |
| Impossibile<br>accedere al menu<br>digitale                                                                | <ul> <li>Controllare se il televisore sia o meno in modalità analogica.<br/>In caso affermativo, premere il tasto (A/D) per passare alla<br/>modalità digitale.</li> </ul>                                                                                                    |

## Informazioni ambientali

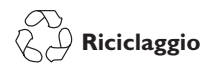

La confezione di questo prodotto è prevista per essere riciclata. Rivolgersi alle autorità locali per informazioni su come riciclare la confezione.

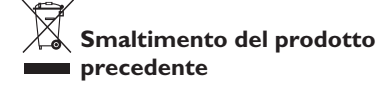

Il prodotto è realizzato con materiali e componenti di alta qualità che possono essere riciclati e riutilizzati. Quando si vede il simbolo del bidone dei rifiuti con una croce allegato ad un prodotto, significa che il prodotto è coperto dalla Direttiva Europea 2002/96/CE.

Si prega di acquistare familiarità con i sistemi locali per lo smaltimento di prodotti elettrici ed elettronici. Si prega di agire secondo le normative locali e di non smaltire i prodotti precedenti con i normali rifiuti domestici. Il corretto smaltimento dei prodotti precedenti contribuisce a prevenire conseguenze potenzialmente negative per l'ambiente e la salute umana.

#### Smaltimento delle batterie

Le batterie fornite non contengono i metalli pesanti mercurio e cadmio. Smaltire le batterie scariche secondo le normative locali.

#### Consumo di energia

- Questo televisore consuma energia minima in modalità standby per minimizzare l'impatto ambientale.
- Il consumo di alimentazione in stato attivo è indicato sulla piastra del tipo sul retro del televisore.

Per maggiori specifiche sul prodotto, vedere l'opuscolo del prodotto all'indirizzo

www.philips.com/support.

**Nota:** Le specifiche e le informazioni sono soggette a modifiche senza preavviso.

Per ulteriore assistenza, chiamare il servizio di supporto clienti nel proprio Paese. I numeri telefonici e gli indirizzi sono riportati nel manuale di garanzia mondiale fornito assieme al televisore.

## Campi elettrici, magnetici ed elettromagnetici (CEM)

- Royal Philips Electronics produce e vende molti prodotti destinati ai consumatori che, come ogni apparecchio elettronico, in generale hanno la capacità di emettere e ricevere segnali elettromagnetici.
- Uno dei principi commerciali guida di Philips è di prendere tutte le misure necessarie, in ambito sanitario e di sicurezza, per i nostri prodotti, di soddisfare tutti i requisiti legali in vigore e di rientrate ampiamente negli standard CEM in vigore al momento della realizzazione dei prodotti.
- Philips è impegnata a sviluppare, produrre e distribuire prodotti che non causino effetti avversi sulla salute.
- Philips conferma che se i suoi prodotti sono maneggiati correttamente per il rispettivo uso previsto, questi sono sicuri per l'uso secondo le prove scientifiche oggi disponibili.
- Philips svolge un ruolo attivo nello sviluppo di standard internazionali CEM e di sicurezza, che consentono a Philips di anticipare gli ulteriori sviluppi nella standardizzazione per l'integrazione anticipata nei suoi prodotti.

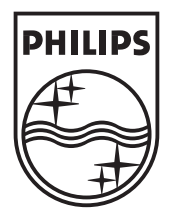

© 2007 Koninklijke Philips N.V.

All rights reserved

Document order number: 3139 125 38912